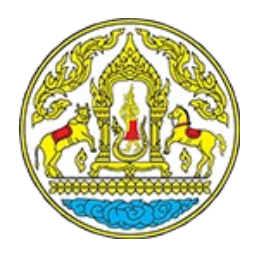

# ระบบชำระเงินอิเล็กทรอนิกส์

# (ผู้ปฏิบัติงานด้านการเงิน)

โครงการเพิ่มประสิทธิภาพระบบการชำระค่าธรรมเนียมทางอิเล็กทรอนิกส์ (e-Payment) สำหรับการเคลื่อนบย้ายสัตว์และซากสัตว์ผ่านระบบอิเล็กทรอนิกส์ (e-Movement)

กองสารวัตรและกักกัน กรมปศุสัตว์

วันที่ 17 ตุลาคม 2565

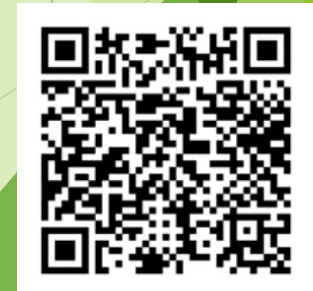

ลงทะเบียน

# หัวข้อการบรรยาย

- 🕨 การปรับปรุงระบบในโครงการ
- ภาพรวมการทำงานของระบบ e-Payment
- 🕨 น้ำเสนอและสาธิตวิธีการใช้งานระบบ

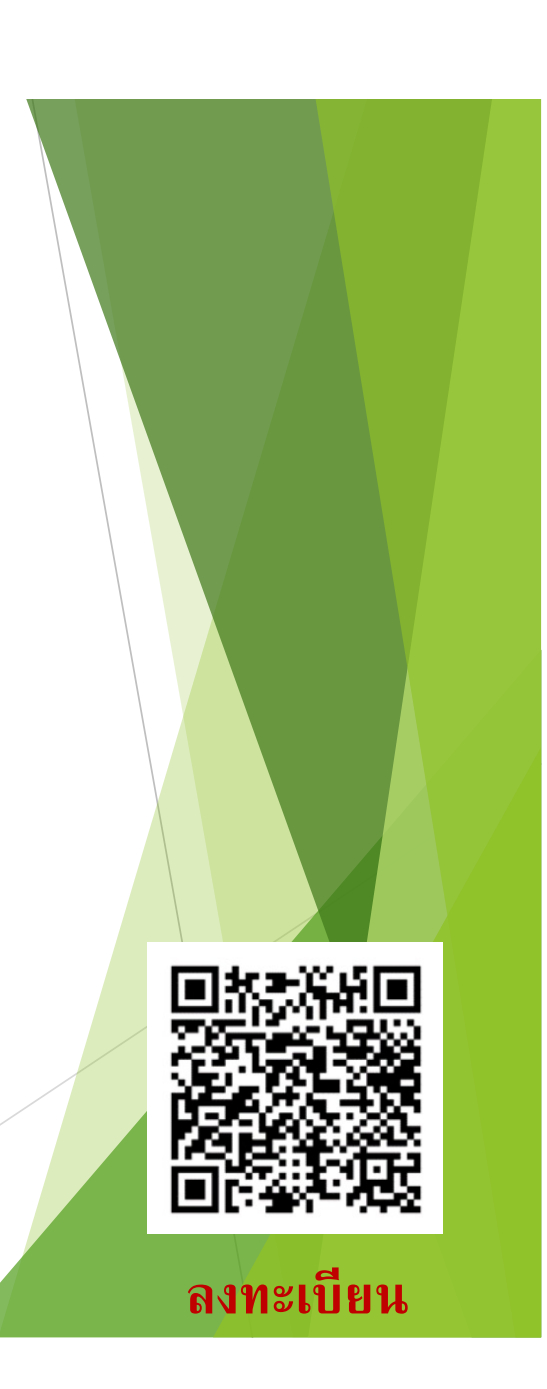

# การปรับปรุงระบบในโครงการ

- ปรับปรุงระบบให้รองรับการชำระเงินรูปแบบหักบัญชี Internet Banking (KTB) จากระบบ e-Movement
- รองรับการยกเลิกรายการชำระเงินจากระบบ e-Movement

# ภาพรวมการทำงานของระบบ e-Payment

- 🕨 รองรับการชำระค่าธรรมเนียมตาม พ.ร.บ.โรคระบาดสัตว์
- 🕨 ชำระเงิน อ รูปแบบ
  - ชำระเงินสดที่หน่วยงาน (Bill Payment)
  - ชำระย่านธนาคารกรุงไทย (Bill Payment)
    - เคาน์เตอร์ธนาคาร
    - รแกน QR Code ผ่านแอพฯ Krungthai NEXT/เป๋าตังค์
  - หักบัญชีธนาคาร (Krungthai NEXT Website)
- 🕨 พิมพ์ใบเสร็จ
- 🕨 รายงานทางการเงิน

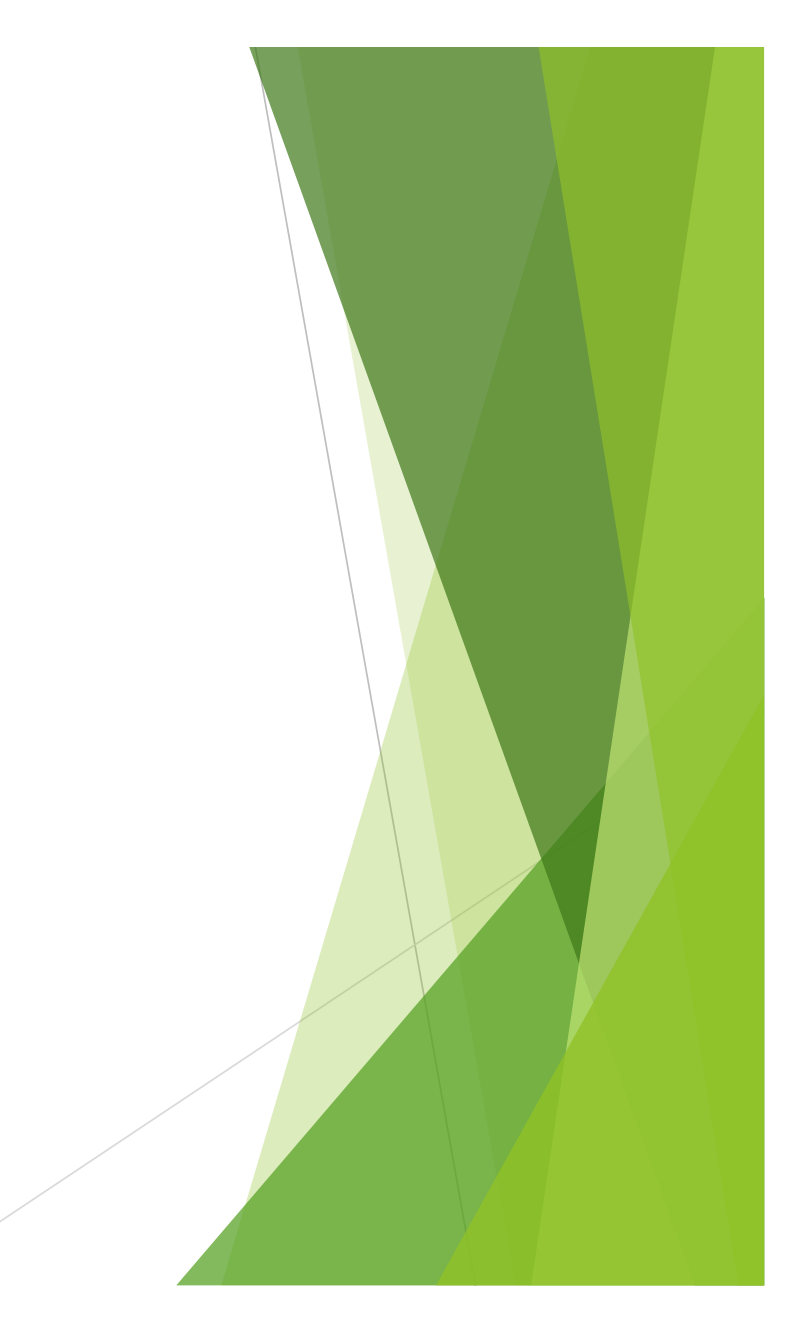

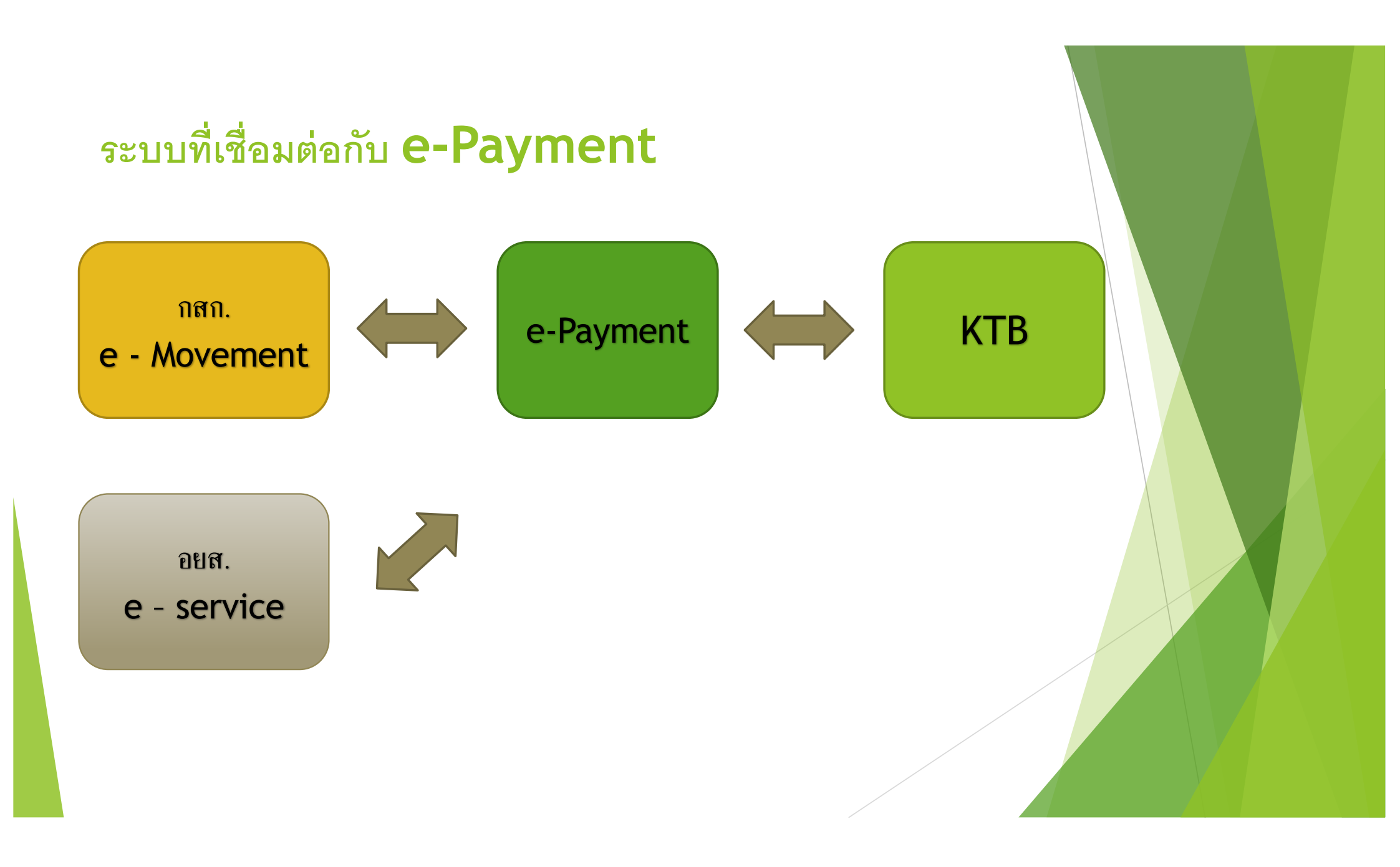

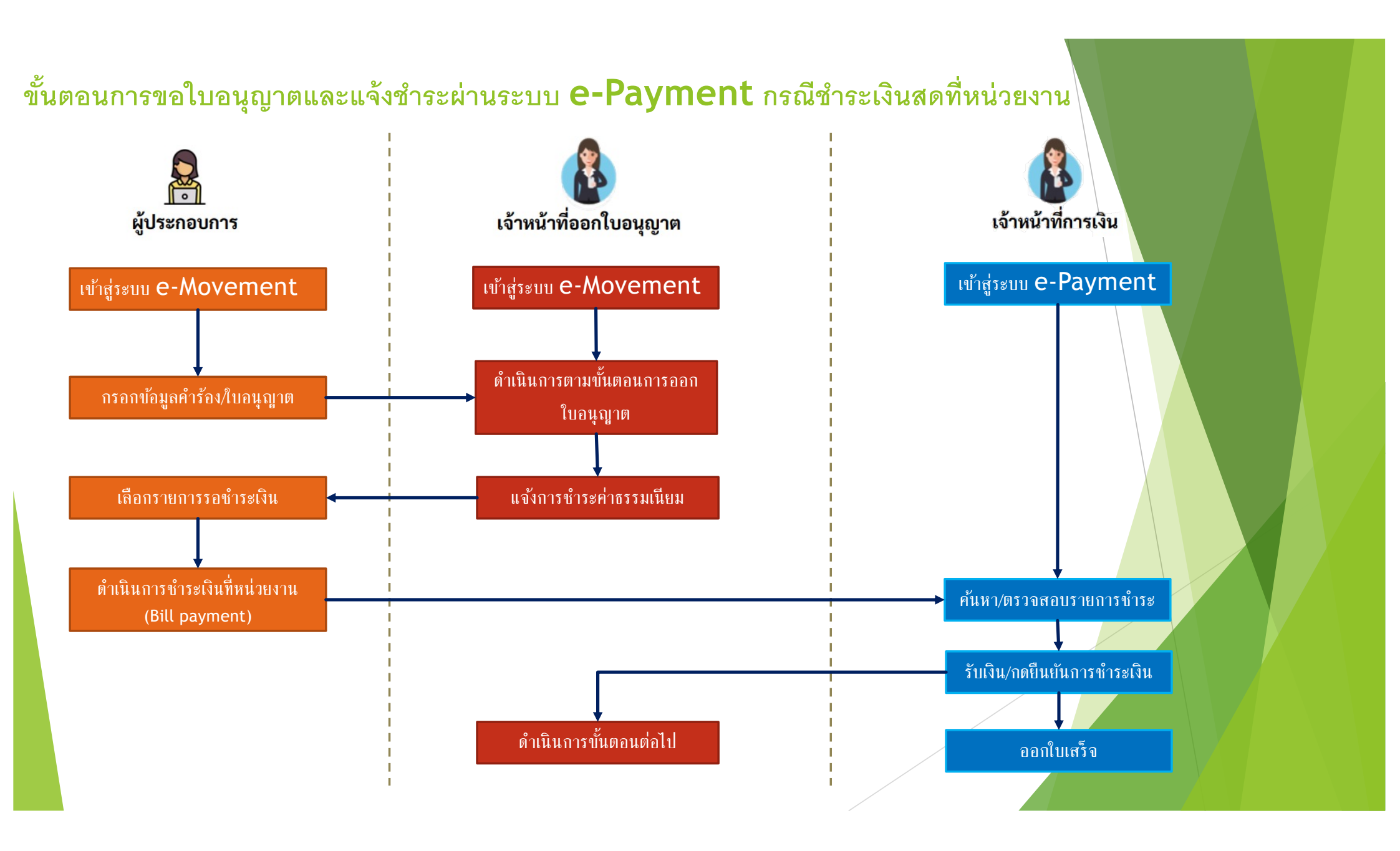

### ผู้ประกอบการ (e-Move) : เลือกรายการชำระเงิน

| 14<br>121                           | รมปศุสัตว์<br><sub>มการเคลื่อนข้ายสัตว์และขากสัตว์ฝ่าเ</sub>                      | มระบบอิเล็กพรอมิกส์ (e-Movemo                                                | ent)                                                                                                    | ชื่อ : บริษัทเซ็นทรัล ฟุิด รีเทล จำกัด (สาขาลา<br>จันทร์ 10 สุลาคม 2565 10:15:00 |
|-------------------------------------|-----------------------------------------------------------------------------------|------------------------------------------------------------------------------|----------------------------------------------------------------------------------------------------|----------------------------------------------------------------------------------|
| eq10q030 :                          | เจ้งชำระเงินผ่านระบบอิเล็กทรอนิกส์ (e                                             | -Payment)                                                                    |                                                                                                    |                                                                                  |
| เข้าระเงิน ต                        | อบถามการแจ้งขำระเงิน                                                              |                                                                              |                                                                                                    |                                                                                  |
|                                     |                                                                                   | หน่วยงานที่ยิ่นเรื่อง<br>วันที่ยิ่นคำขอ<br>เลขที่ไบคำขอ<br>สถานะแจ้งชำระเงิน | 10400 ลำนักงานปลุสัตว์จังหวัดปรุมธานี<br>10/10/2565                                                                                                    |                                                                                  |
|                                     |                                                                                   |                                                                              | ตารางข้อมูลสถานะการแจ้งขำระเงินค่าใบคำขอ/ค่าธรรมเนียมใบอนุญาต                                                                                                    |                                                                                  |
| สำคัญที่                            | เลซที่คำขอ                                                                        | เลซที่ในอนุญาต                                                               | ตารางข้อมูลสถานะการแจ้งขำระเงินค่าใบค่าขอ/ค่าธรรมเนียมใบอนุญาต<br>หน้าที่ 1/1 รายการที่ 1-4/4 K ◀ I ► M 5 ▼ ไปหน้าที่ 📮                                                                                                    | จำนวนเงิน                                                                        |
| สำคับที่<br>] 1                     | <b>เลซที่ค่าขอ</b><br>65104001250000577                                           | เล <del>ซที่</del> ในอนุญาต                                                  | ตารางข้อมูลสถานะการแจ้งขำระเงินค่าใบคำขอ/ค่าธรรมเนียมใบอนุญาต<br>หน้าที่ 1/1 รายการที่ 1-4/4 K ◀ I ► ฟ 5 ▼ ไปหน้าที่<br>รายละเอียด<br>65104001250000577 แบบฟอร์มขออนุญาตศ้าลัตว์/ชากลัตว์ ชาย จำหน่าย จ่าย แจก แลกเปลี่ยน หรือมีไว้เพื่อ<br>ชายซึ่งน้ำเชื้อสำหรับผสมพันธุ์ เอ็มบรีโอของสัตว์                                                                                                    | <b>ຈຳນານເວັນ</b><br>50.00                                                        |
| <mark>สำคัญที่</mark><br>] 1<br>] 2 | <b>เลซที่คำขอ</b><br>65104001250000577<br>65104001250000577                       | <del>เลขที่ในอนุญาต</del><br>651040010000435                                 | ตารางข้อมูลสถานะการแจ้งข่าระเงินค่าใบคำขอ/ค่าธรรมเนียมใบอนุญาต<br>หน้าที่ 1/1 รายการที่ 1-4/4 ⊮ ◀ <b>1 ▶ ዞ</b> 5 ▼ ไปหน้าที่ <b>C</b><br>รายละเอียด<br>65104001250000577 แบบฟอร์มขออนุญาตค้าสัตว์/ซากลัตว์ ชาย จำหน่าย จ่าย แจก แลกเปลี่ยน หรือมีไว้เพื่อ<br>ชายซึ่งน้ำเชื้อสำหรับผสมพันธุ์ เอ็มบริโอของสัตว์<br>นิบอนุญาตทำการค้าหรือหากำไวในลักษณะคนกลางซึ่งสัตว์ นำเข้าในราชอาณาจักร                                                                                                    | จำนวนเงิน<br>50.00<br>5,000.00                                                   |
| animumi<br>1<br>2<br>3              | <b>เลซที่ค่าขอ</b><br>65104001250000577<br>65104001250000577<br>65104001250000578 | เลซที่ในอนุญาต<br>651040010000435                                            | ตารางข้อมูลสถานะการแจ้งข่าระเง็นค่าใบคำขอ/ค่าธรรมเมียมใบอนุญาต<br>หน้าที่ 1/1 รายการที่ 1-4/4 ⊮ ◄ 1 ► ₩ 5 ▼ ไปหน้าที่<br>รายสะเอียด<br>65104001250000577 แบบฟอร์มขออนุญาตค้าลัตว์/ชากลัตว์ ชาย จำหน่าย จ่าย แจก แลกเปลี่ยน หรือมีไว้เพื่อ<br>ชายซึ่งน้ำเชื้อสำหรับผสมพันธุ์ เอ็มบริโอของสัตว์<br>ใบอนุญาตทำการค้าหรือหากำไรในสักษณะคนกลางซึ่งสัตว์ นำเข้าในราชอาณาจักร<br>65104001250000578 แบบฟอร์มขออนุญาตค้าลัตว์/ชากลัตว์ ชาย จำหน่าย จ่าย แจก แลกเปลี่ยน หรือมีไว้เพื่อ<br>ชายซึ่งน้ำเชื้อสำหรับผสมพันธุ์ เอ็มบริโอของสัตว์ | <b>จำนวนเงิน</b><br>50.00<br>5,000.00<br>50.00                                   |

กองสารวัตรและกักกัน ศูนย์ราชการกรมปศุสัตว์ 91 หมู่ 4 ตำบลบางกะดี อำเภอเมืองปทุมธานี จังหวัดปทุมธานี 12000 เบอร์โทรศัพท์ 0-2501-3473-5 ต่อ 106 Email emove@dld.go.th

Department Of Livestock Developmen

# ผู้ประกอบการ (e-Move) : เลือกวิธีการชำระเงิน เคาน์เตอร์ KTB/NEXT/เป๋าตังค์

| 🔇 Req10q030 - Google Chrome                |                                                  |                                               |                                                                     |                                                |                                                                          |
|--------------------------------------------|--------------------------------------------------|-----------------------------------------------|---------------------------------------------------------------------|------------------------------------------------|--------------------------------------------------------------------------|
| emovedev.cdgs.co.th/req/req1               | 0/req10q030                                      |                                               |                                                                     |                                                |                                                                          |
| กรมปศุสัต<br>ระบบการเคลื่อนสำเหล่          | วี่<br>กวันละขากสัตว์ผ่านระบบอิเล็กพรอนิกส์ (e-1 | Aovementi                                     |                                                                     | fa<br>an                                       | อ : บริษัทเซ็มทรัล ฟุต รีเหล จำกัด (สาขาล)<br>ทร่ 10 คุณคม 2565 10:15:26 |
| Req10q030 : ແຈ້ງຫຳຣະເວັນຜ່ານຣະເ            | บบอิเล็กพรอนิกส์ (e-Payment)                     |                                               |                                                                     |                                                |                                                                          |
| แจ้งช่างหวิม สอบถามการแจ้งช่างหวิ          | nı.                                              |                                               |                                                                     |                                                |                                                                          |
|                                            | หน่วยงาเ                                         | ด้ชื่นเรื่อง 10400 สำนักงานปตุตัดว่าจังก      | າັດປານສານີ                                                          | ×                                              |                                                                          |
| รายการแจ้งชำระเงิน                         |                                                  |                                               |                                                                     |                                                | _                                                                        |
|                                            | ผู้ประกอบการ บริษัทเซ็นทรั                       | ล ฟุ๊ค รีเหล จำกัด (สาขาลาดกระบัง)            |                                                                     | หน่วยงานที่ยื่นเรื่อง สำนักงานปคุสัตว์จัง      | หวัดปทุมธานี                                                             |
|                                            |                                                  | 718                                           | การแจ้งขำระผ่านระบบอิเล็กทรอนิกส์ (e-Payment)                       |                                                |                                                                          |
| เลขที่คำขอ                                 | เลขที่ไบอนุญ                                     | RI .                                          |                                                                     | รายละเอียด                                     |                                                                          |
| 651040012500005                            | 77                                               | 65104001250000                                | 577 แบบฟอร์มขออนุญาตค้าสัตว์/ชากสัตว์ ขาย จำหเ                      | น่าย จ่าย แจก แลกเปลี่ยน หรือมีไว้เพื่อขายซึ่ง | น้ำเชื้อสำหรับผสมพันธุ์ เอ็มบริโอของสัตว์                                |
| 651040012500005                            | 77 65104001000                                   | 0435 ใบอนุญาตทำการค้าห่                       | อหากำไรในลักษณะคนกลางซึ่งสัตว์ นำเข้าในราชอาณ                       | าจักร                                          |                                                                          |
|                                            |                                                  |                                               |                                                                     |                                                |                                                                          |
| ซ่องทางการซำระเงิน 🔘 เคาน์เตอ <u>ต์</u> KT | B/Krungthai NEXT/เป่ำตัง 🔵 โอนเงินผ่านบัญ        | រឌី KTB                                       | <ul> <li>✓ ยีนขับ</li> <li>× ยกเล็ก</li> </ul>                      |                                                |                                                                          |
| ✓ 1 b51040012                              | 250000977                                        | 85104001250000577<br>ขายซึ่งน้ำเชื้อสำหรับผสม | -แบบพอรมขออนุญาตศาสตร ซากสตร ชาย จาหนาย<br>จันธุ์ เอ็มบริโอของสัตร์ | ana wan nanensar naonratwa                     | -50.00                                                                   |
| 2 651040012                                | 50000577 651040010000-                           | 135 ใบอนุญาตทำการค้าหรือห                     | ากำไรในดักษณะคนกลางซึ่งสัตว์ น่าเข้าในราชอาณาจัก                    |                                                |                                                                          |
| C 2 (2101001)                              | 26056220                                         | CE1010013E000057                              | en en estado en era en en de de trans de la composition de ser      | Sauthan Barthan Pathilia                       | 20.00                                                                    |

# ผู้ประกอบการ (e-Move) : รับใบแจ้งชำระเงิน (Bill Payment)

#### TEPAY - Google Chrome

▲ ไม่ปลอดภัย | 202.29.172.114/EPAY.rpt?init=pdf&prompt0=660000003

| EPAY | 1/1   -                                                                                                    | - 100% + 🗄 🔊            |                          |  |
|------|----------------------------------------------------------------------------------------------------|-------------------------|--------------------------|--|
|      | สำนักงานปศุสัตว์จังหวัดปทุมธานี<br><sub>จะมมุสุง</sub> ง                                                                                                    |                         | ส่วนของธนาคาร            |  |
|      | Company Code : 93315                                                                                                    | วันที่ : 1              | 0/10/2565                |  |
|      | ผู้อื่นขำระ : เข็นทรัล ฟุัต รีเทล จำกัด (สาขาลาดกระบัง)<br>รหัสรายการขำระเงิน (Ref1) : 66 0000 00030<br>เลขประจำตัวผู้เสียภาษี (Ref2) : 0105535134278<br>จำนวนเงินที่ต้องขำระ : 5,050.00 บาท | 099400015925104 6600000 | 0030 0000165017846 51000 |  |
|      |                                                                                                    | สำหรับใช้ชำระ           | เพื่อนาคารเท่านั้น       |  |
|      | ~                                                                                                    |                         | I                        |  |
|      | สำนักงานปศุสัตว์จังหวัดปทุมธานี                                                                                                    |                         | ส่วนของลูกค้า            |  |
|      | Company Code : 93315                                                                                                    | วันที่ : 1              | 0/10/2565                |  |
|      | ผู้ยื่นชำระ : เข็นหรัด ฟู้ด รีเหล จำกัด (สาขาลาดกระบัง)<br>รหัสรายการชำระเงิน (Reft) - 66,0000,00030                                                                                         |                         | 6                        |  |
|      | เลขประจำตัวผู้เสียภาษี (Ref2) : 0105535134278<br>จำนวนเงินที่ต้องชำระ : 5,050.00 บาท                                                                                                    | 099400015925104 6600000 | 0030 0000165017846 51000 |  |
|      |                                                                                                    | สำหรับใช้ชำระ           | เทื่อนาคารเท่านั้น       |  |
|      | รายละเอียดรายการซำระเงิน                                                                                                    |                         |                          |  |
|      | รายการ                                                                                                    |                         | จำนวนเงิน (บาท)          |  |
|      | แบบฟอร์มขออนฌาตค้าสัตว์/ชากสัตว์ (ร. 2) เลขที่ 65104001250                                                                                                    | 0000577                 | 50.00                    |  |

# จนท.การเงิน (e-Pay) : ค้นหา/เลือกรายการชำระเงิน

| e – Payment                                  | <b>ຄຣມປศุสัตว์</b><br>Department Of Livestock Development |                                           | ระบบชำระเงินอิเล็กทรอนิกส์<br>e - Payment     |
|----------------------------------------------|-----------------------------------------------------------|-------------------------------------------|-----------------------------------------------|
| เจ้าหน้าที่การเงิน ปทุมธานี<br>(เจ้าหน้าที่) | 🌐 รายการชำระ                                              |                                           | 🛛 Refresh 🕅 สแกนบาร์โค็ด                      |
| 🖽 รายการชำระเอิน 🛛 🕅                         | ▼ คัดกรองข้อมูล                                           |                                           |                                               |
|                                              | แจ้งชำระเมื่อ                                             | สถานะ                                     | วิธีการชำระ                                   |
| 🖹 ใบเสร็จ 🧐                                  | ี่  ี่     ถึง                                            | รอการชำระเงิน 👻                           | หน่วยงานที่ขอใบอนุญาต/KTB 👻 🗙 เคลียร์         |
| 🛃 รายงาน 🗸 🗸                                 | Show 10 v entries                                         |                                           | Search:                                       |
| 🕞 ออกจากระบบ                                 | แจ้งชำระเมื่อ ↓∓ี หมายเลขรายการชำระ ↓↑ ส                  | ถานประกอบการ 👫                            | ยอดซำระ 🕼 วิธีการซำระ 🕼 สถานะ 🕼               |
|                                              | 07 ต.ศ. 2565 18:58 6600000028 ศิ                          | วณัฐ คัญทับ                               | 0 หน่วยงานที่ขอใบอนุญาต/KTB รอการชำระเงิน     |
|                                              | 07 ต.ค. 2565 18:56 6600000027 เชื่                        | ชั้นทรัล ฟุ้ด รีเทล จำกัด (สาขาลาดกระบัง) | 50 หน่วยงานที่ขอใบอนุญาต/KTB รอการชำระเงิน    |
|                                              | 07 ต.ค. 2565 18:30 6600000025 เชื่                        | วินทรัล ฟุ้ด รีเทล จำกัด (สาขาลาดกระบัง)  | O หน่วยงานที่ขอใบอนุญาต/KTB รอการชำระเงิน     |
|                                              | 07 (t.n. 2565 18:30 6600000024 ū                          | ฐิพงษ์ คำเพ็ง                             | 50 หน่วยงานที่ขอใบอนุญาต/KTB รอการชำระเงิน    |
|                                              | 07 ต.ศ. 2565 18:17 6600000022 เชื                         | วันทรัล ฟุ้ด รีเทล จำกัด (สาขาลาดกระบัง)  | 260 หน่วยงานที่ขอใบอนุญาต/KTB รอการชำระเงิน   |
|                                              | 07 ต.ค. 2565 16:38 6600000019 เชื                         | วันทรัล ฟุ้ด รีเทล จำกัด (สาขาลาดกระบัง)  | 0 หน่วยงานที่ขอใบอนุญาต/KTB รอการชำระเงิน     |
|                                              | 07 ต.ค. 2565 14:45 6600000018 ū                           | ฐิพงษ์ คำเพ็ง                             | 2,500 หน่วยงานที่ขอใบอนุญาต/KTB รอการชำระเงิน |
|                                              | 30 ก.ย. 2565 16:54 6500000206 นี้                         | ฐิพงษ์ คำเพ็ง                             | 10 หน่วยงานที่ขอใบอนุญาต/KTB รอการชำระเงิน    |
|                                              | 30 n.u. 2565 15:48 6500000205 ū                           | ฐิพงษ์ คำเพ็ง                             | 5,000 หน่วยงานที่ขอใบอนุญาต/KTB รอการชำระเงิน |

### จนท.การเงิน (e-Pay) : ตรวจสอบรายการซำระเงิน

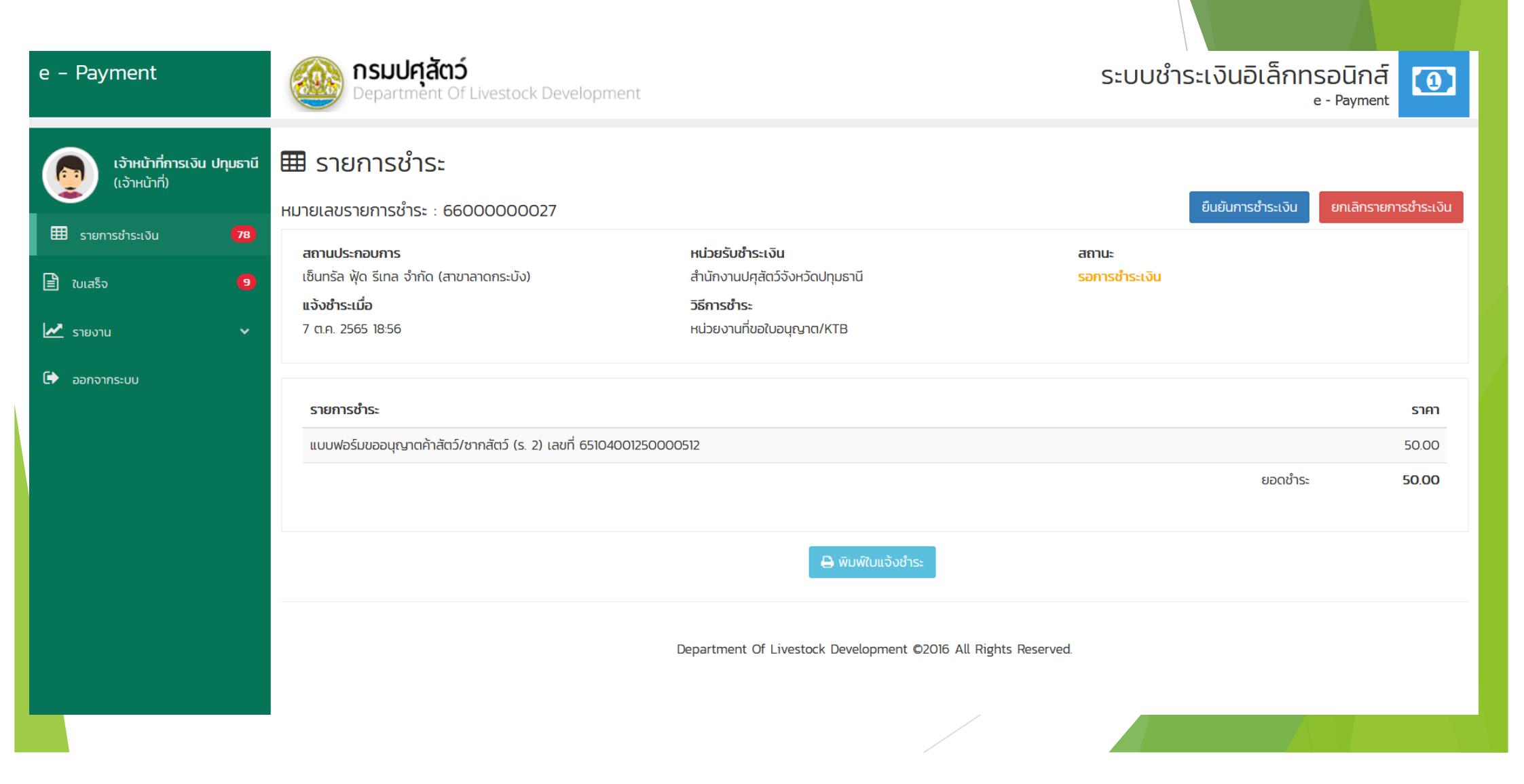

# จนท.การเงิน (e-Pay) : รับเงิน / ยืนยันการชำระเงิน

| e – Payment                               | <b>កទាំង សារារារ ស្រី សារារារាវ សារារារាវ សារ</b> Department Of Livestock Develop | pment                                                      | ระบบชำระเงินอิเลี          | ลิ้กทรอนิกส์<br>e - Payment |
|-------------------------------------------|-----------------------------------------------------------------------------------|------------------------------------------------------------|----------------------------|-----------------------------|
| เจ้าหน้าที่การเงิน ปทุมธ<br>(เจ้าหน้าที่) | 🔟 🌐 รายการชำระ                                                                    |                                                            |                            |                             |
| 🌐 🎟 รายการชำระเงิน 🔽                      | บันทึกข้อมูลสำเร็จ<br>7                                                           |                                                            |                            | Х                           |
| 🖹 ใบเสร็จ 🧧                               | หมายเลขรายการชำระ : 6600000027                                                    |                                                            |                            | ออกใบเสร็จ                  |
| 🛃 รายงาน                                  | <b>สถานประกอบการ</b><br>เซ็นทรัล ฟุ้ด รีเทล จำกัด (สาขาลาดกระบัง)                 | <b>หน่วยรับชำระเงิน</b><br>สำนักงานปศุสัตว์จังหวัดปทุมธานี | สถานะ<br>ยืนยันการชำระเงิน |                             |
| 🕩 ออกจากระบบ                              | <b>แจ้งชำระเมื่อ</b><br>7 ต.ค. 2565 18:56                                         | <b>วิธีการชำระ</b><br>หน่วยงานที่ขอใบอนุญาต/KTB            |                            |                             |
|                                           | ชำระเมื่อ                                                                         | ช่องทางรับเงิน                                             |                            |                             |
|                                           | IU (1.A. 2565 15:23                                                               | ชาระทหนวยงาน                                               |                            |                             |
|                                           | รายการชำระ                                                                        |                                                            |                            | ราคา                        |
|                                           | แบบฟอร์มขออนุญาตค้าสัตว์/ซากสัตว์ (s. 2) เลขที่ 651<br>                           | 104001250000512                                            |                            | 50.00                       |
|                                           |                                                                                   |                                                            | មត                         | วดชำระ <b>50.00</b>         |
|                                           |                                                                                   |                                                            |                            |                             |
|                                           |                                                                                   |                                                            |                            |                             |
|                                           |                                                                                   | /                                                          |                            |                             |

### จนท.การเงิน (e-Pay) : ออกใบเสร็จ

| e – Payment                                                                                                    | <b>กรมปศุสัตว์</b><br>Department Of                                                                                                    | ใบเสร็จต้นฉบับ ×                                                                                                    | ระบบชำระเงินอิเล็กทรอนิกส์<br>e - Payment |
|----------------------------------------------------------------------------------------------------|----------------------------------------------------------------------------------------------------|----------------------------------------------------------------------------------------------------|-------------------------------------------|
| <ul> <li>เจ้าหน้าที่การเงิน ปทุมธานี</li> <li>เจ้าหน้าที่)</li> <li>เจ้าหน้าที่)</li> <li>รายการชำระเงิน</li> <li>เงินเสร็จ</li> <li>เงินเสร็จ</li> <li>เ</li></ul> | <ul> <li>โบเสร็จ</li> <li>ใบเสร็จเลขที่ : 2566-171(171)</li> <li>Show <ul> <li>&gt; entries</li> <li>วันที่ออกใบเสร็จ มู่≜ ประมา</li> <li>Showing 0 to 0 of 0 entries</li> <li>Showing 0 to 0 of 0 entries</li> <li>Showing 0 to 0 entries</li> <li>Showing 0 to 0 entries</li> <li>Showing 0 to 0 entries</li> <li>Showing 0 to 0 entries</li> <li>Showing 0 to 0 entries</li> <li>Showing 0 to 0 entries</li> <li>Showing 0 to 0 entries</li> <li>Showing 0 to 0 entries</li> <li>Showing 0 to 0 entries</li> <li>Showing 0 to 0 entries</li> <li>Showing 0 to 0 entries</li> <li>Showing 0 to 0 entries</li> <li>Showing 0 to 0 entries</li> <li>Sho</li></ul></li></ul> | <ul> <li>□ ออกใบเสร็จหลังปิดบัญชีประจำวัน</li> <li>□ หมายเหตุการรับเช็ค</li> <li>หมายเหตุ (เว้นว่างไว้ กรณีที่ไม่มีหมายเหตุ)</li> <li>▲ ใบเสร็จต้นฉบับสามารถพิมพ์ได้เพียงครั้งเดียว โปรดตรวจสอบข้อมูลให้ถูกต้อง</li> <li>ยกเลิก ออกใบเสร็จ</li> </ul> | ออกใบเสร็จ<br>Search:<br>                 |
|                                                                                                    | หมายเลขรายการซ่ำระ : 6600<br>สถานประกอบการ<br>เซ็นทรัล ฟุัด รีเกล จำกัด (สาขา<br>แจ้งซ่ำระเนื่อ<br>7 ต.ค. 2565 18:56<br>ซำระเมื่อ<br>10 ต.ค. 2565 15:23                                                                                                    | 20000027<br>ทดกระบัง) หน่วยรับชำระเงิน<br>สำนักงานปศุสัตว์จังหวัดปทุมธานี<br>วิธีการชำระ<br>หน่วยงานที่ขอใบอนุญาต/KTB<br>ช่องทางรับเงิน<br>ชำระที่หน่วยงาน                                                                                            | สถานะ<br>ยืนยันการชำระเงิน                |

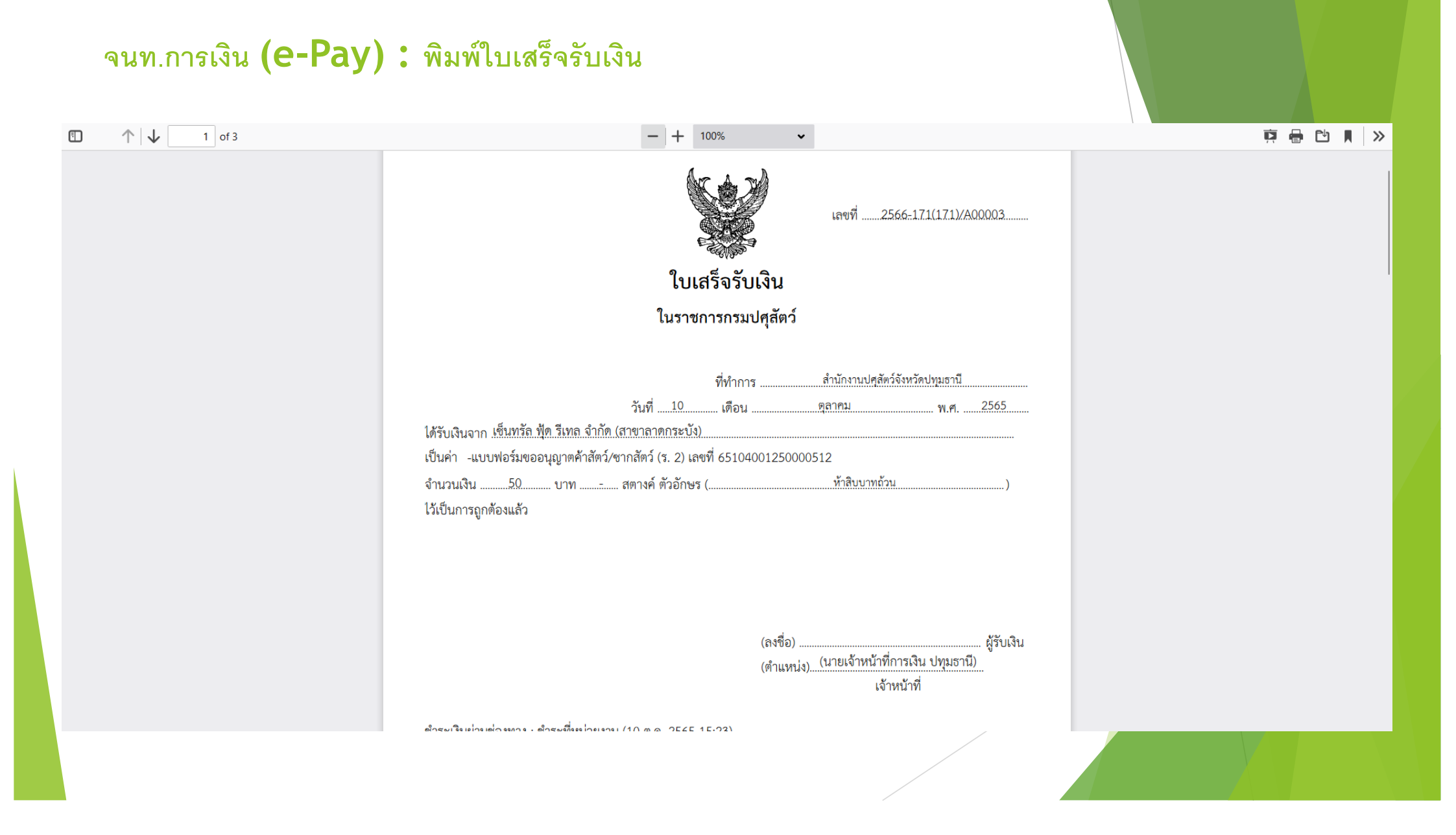

### ผู้ประกอบการ (e-Move) : ตรวจสอบสถานะการชำระเงิน

| 🔇 Req10q030 - Google Chrome                                |                           |                                       |                      |                                                                            | - 0 ×          |
|------------------------------------------------------------|---------------------------|---------------------------------------|----------------------|----------------------------------------------------------------------------|----------------|
| emovedev.cdgs.co.th/req/req10/req10q030                    |                           |                                       |                      |                                                                            | ର୍             |
| กรมปศุสัตว์     ระบบการเคลื่อนย้ายดัดวันละขากดัดว่ผ่านระบบ | อิเล็กพรอนิกส์ (e-Movemen |                                       |                      | ชื่อ : บริษัทเซ็นหรัด ฟุ๊ด รีเหล จำกัด (<br>จัดทร์ 10 สุลาคม 2565 10:21:45 | สาขาลาคกระบัง) |
| Req10q030 : แจ้งชำระเงินผ่านระบบอิเล็กทรอนิกส์ (e-Payı     | nent)                     |                                       |                      |                                                                            |                |
| แจ้งข่าระเงิน สอบถามการแจ้งข่าระเงิน                       |                           |                                       |                      |                                                                            |                |
|                                                            | วันที่ส่งแจ้งข่าระหนี้    | 10/10/2565                            | ถึงวันที่ 10/10/2565 | <b></b>                                                                    |                |
|                                                            | เลขที่ใบคำขอ              |                                       |                      |                                                                            |                |
|                                                            | สถานะซำระเงิน             | ทั้งหมด                               |                      | × -                                                                        |                |
|                                                            | วีธีการขำระ               | ทั้งหมด                               |                      | · ·                                                                        |                |
|                                                            |                           | Q คับหา × ยกเลี                       | n                    |                                                                            |                |
|                                                            |                           | รายการชำระผ่านระบบอิเล็กทรอนิกส์      | (e-Payment)          |                                                                            |                |
|                                                            |                           | หน้าที่ 1/1 รายการที่ 1-1/1 🛛 🛃 🕇 🧃 5 | - ไปหน้าที่          |                                                                            |                |
| วันที่ส่งแจ้งขำระหนี้ รทัสรายการขำระเงิน (Ref.             | 0                         | ผู้ประกอบการ                          |                      | วิธีการชำระ                                                                | สถานะชำระเงิน  |
| 10/10/2565 6600000030                                      | บริษัทเซ็นทรัล ฟุต รีเ    | กล จำกัด (สาขาลาดกระนุมุ่ง)           | เคาน์เตอร์ KTB/Kru   | ngthai NEXT/เป๋าตั้ง                                                       | ชำระเงินแล้ว   |
|                                                            |                           |                                       |                      |                                                                            |                |
|                                                            |                           |                                       |                      |                                                                            |                |
|                                                            |                           |                                       |                      |                                                                            |                |

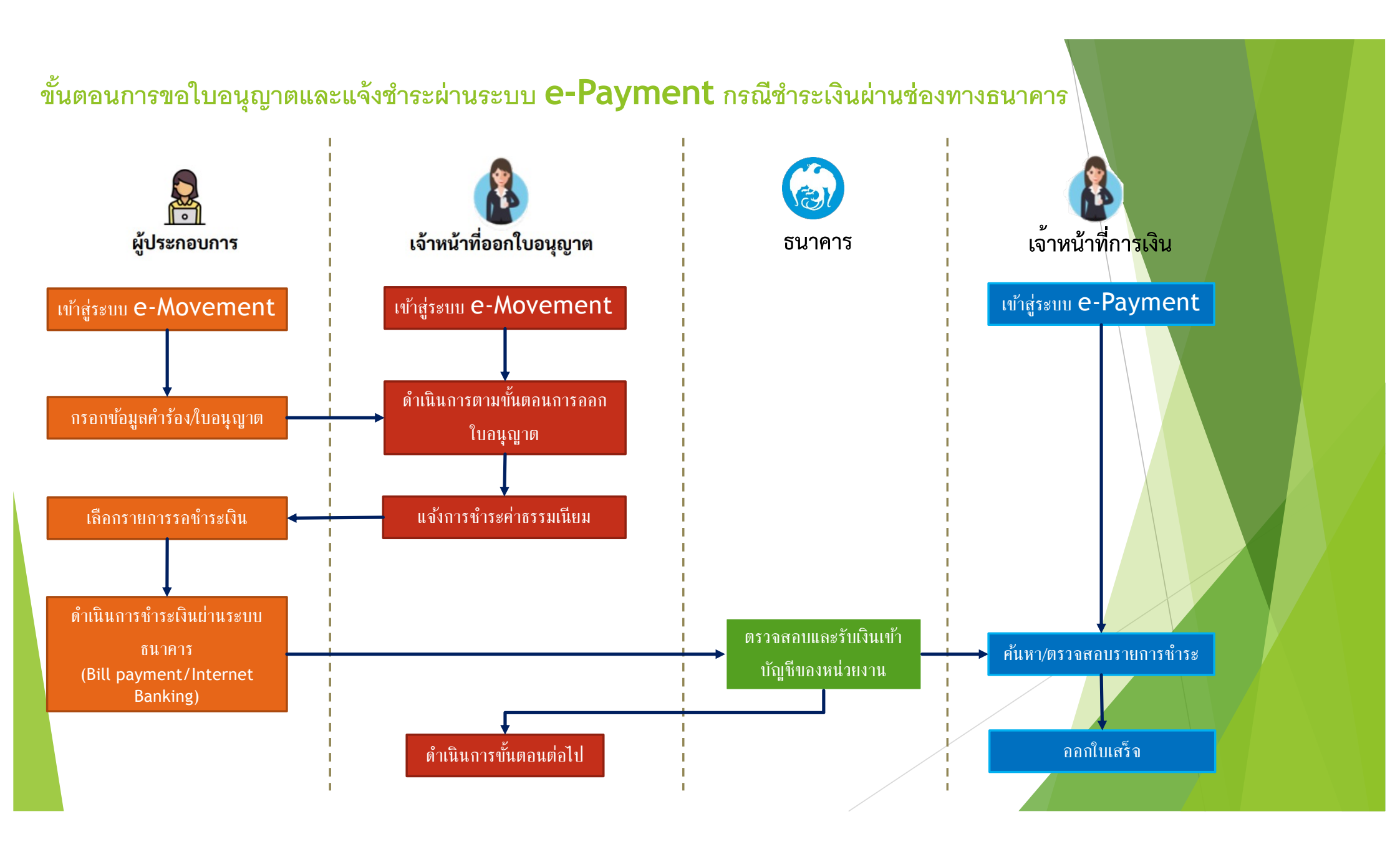

#### ผู้ประกอบการ (e-Move) : เลือกรายการชำระเงิน Reg10q030 - Google Chrome e movedev.cdgs.co.th/req/reg10/reg10q030 กรมปศุลัตว์ ทรมปศุลัตว์ หมายการแต่ส่วนยายกลัตว์น่านระบบมิเล็กทรอนิกส์ (e-Movement) Reg10q030 : แจ้งชำระเงินผ่านระบบมิเล็กทรอนิกส์ (e-Payment) Reg10q030 : แจ้งชำระเงินผ่านระบบมิเล็กทรอนิกส์ (e-Payment)

| neg    |          |                       |                       |                                                                                                    |            |                        |  |  |
|--------|----------|-----------------------|-----------------------|----------------------------------------------------------------------------------------------------|------------|------------------------|--|--|
| แจ้งชำ | าระเงิน  | สอบถามการแจ้งชำระเงิน |                       |                                                                                                    |            |                        |  |  |
|        |          |                       | หน่วยงานที่ยื่นเรื่อง | 10400 สำนักงานปฏุสัตว์จังหวัดปทุมธานี                                                                                                    | <b>x</b> - |                        |  |  |
|        |          |                       | วันที่ยื่นคำขอ        | 10/10/2565 ตั้งวันที่ 10/10/2565                                                                                                    | <b>1</b>   |                        |  |  |
|        |          |                       | เลขที่ใบคำขอ          |                                                                                                    |            |                        |  |  |
|        |          |                       | สถานะแจ้งชำระเงิน (   | 🖲 ยังไม่ได้แจ้งขำระเงิน 🔿 แจ้งขำระเงินแด้ว                                                                                                    |            |                        |  |  |
|        |          |                       |                       | Q ต้นหา × ยกเล็ก                                                                                                    |            |                        |  |  |
|        |          |                       |                       |                                                                                                    |            | แจ้งซำระเงิน           |  |  |
|        |          |                       |                       | ตารางข้อมูลสถานะการแจ้งชำระเงินค่าใบคำขอ/ค่าธรรมเนียมใบอนุญาต                                                                                          |            |                        |  |  |
|        |          |                       |                       | หน้าที่ 1/1 รายการที่ 1-2/2 🛛 🖌 🕇 🕨 🥇 5 💌 ไปหน้าที่ 🚺 🗘                                                                                                |            |                        |  |  |
| ~      | สำดับที่ | เลขที่คำขอ            | เลขที่ใบอนุญาต        | รายละเอียด                                                                                                    | จำนวนเงิน  | สถานะแจ้งซำระเงิน      |  |  |
|        | 1        | 65104001250000578     |                       | 65104001250000578 แบบฟอร์มขออนุญาตค้าสัตว์/ซากสัตว์ ขาย จำหน่าย จ่าย แจก แลกเปลี่ยน หรือมีไว้เพื่อ<br>ขายซึ่งน้ำเซื้อสำหรับผสมพันธุ์ เอ็มบริโอของสัตว์ | 50.00      | ยังไม่ได้แจ้งข่าระเงิน |  |  |
|        | 2        | 65104001250000578     | 651040010000436       | ใบอนุญาตทำการค้าหรือหากำไรในลักษณะคนกลางซึ่งสัตว์ นำเข้าในราชอาณาจักร                                                                                  | 5,000.00   | ยังไม่ได้แจ้งข่าระเงิน |  |  |

กองสารวัตรและกักกัน ศูนย์ราชการกรมปศุสัตว์ 91 หมู่ 4 ตำบลบางกะดี อำเภอเมืองปทุมธานี จังหวัดปทุมธานี 12000 เบอร์โทรศัทท์ 0-2501-3473-5 ต่อ 106 Email emove@dld.go.th

Department Of Livestock Development ©2018, All Rights Reserved.

\_

X

Q

×

### ผู้ประกอบการ (e-Move) : เลือกวิธีการชำระเงิน โอนเงินผ่านบัญชี KTB

| Req10q030 - Google Chrome<br>emovedev.cdgs.co.th/req/req10/req10q030 |                                     |                                                                                                    |                                                                                        | - 0 )                                  |
|----------------------------------------------------------------------|-------------------------------------|----------------------------------------------------------------------------------------------------|----------------------------------------------------------------------------------------|----------------------------------------|
| emovedev.cdgs.co.th/req/req10/req10q030                              |                                     |                                                                                                    |                                                                                        |                                        |
|                                                                      |                                     |                                                                                                    |                                                                                        |                                        |
| กรมบศุสตว<br>ระบบการเคลื่อนสำหลัดวันละชากสัตว์ฝ่านระ                 | สมขลิเด็กพรลนิกส์ (e-Moveme         | nîl                                                                                                    | ชื่อ : บริษัทเซ็นหรัด ฟุัต รีเหล จำกัด (สาขาลาดกระบัง)<br>แแช่ 10 ดุภาคม 2565 10:26:10 |                                        |
| Req10q030 : ແຈ້ງຫຳຣະເວີນທ່ານຣະນາມລິເລັກທຣລນິກສ໌ (e-Pa                | ayment)                             |                                                                                                    |                                                                                        |                                        |
| แจ้งสำระเงิน สอบถามการแจ้งชำระเงิน                                   |                                     |                                                                                                    |                                                                                        |                                        |
|                                                                      | หน่ายงานที่ยื่มเรื่อง               | 10400 สำนักงานปฏติกวัจงหวัดปฏะเธานี                                                                                                    | × -                                                                                    |                                        |
| รายการแจ้งชำระเงิน                                                   |                                     |                                                                                                    |                                                                                        |                                        |
| ผู้บ                                                                 | ไระกอบการ บริษัทเซ็นทรัล ฟุ๊ด รีเทล | จำกัด (สาขาลาดกระบัง) หน่วยงานที่ยื่นเรื่อง                                                                                                    | ง สำนักงานปคุสัตว์จังหวัดปทุมธานี                                                      |                                        |
| <b>动力的分子的学习分子的</b>                                                   |                                     | รายการแจ้งชำระฝ่ามระบบอิเล็กทรอนิกส์ (e-Payment)                                                                                                    |                                                                                        |                                        |
| เลขที่คำขอ                                                           | เลขที่ใบอนุญาต                      | รายละเอียด                                                                                                    |                                                                                        | จำนวนเงิน                              |
| 65104001250000578                                                    |                                     | 65104001250000578 แบบฟอร์มขออนุญาตค้าสัตว์/ชากสัตว์ ขาย จำหน่าย จ่าย แจก แลกเปลี่ย                                                                                                    | น หรือมีไว้เพื่อขายซึ่งน้ำเซื้อสำหรับผสมทันธุ์ เอ็มบริโอของสัตว์                       | 50.00                                  |
| 65104001250000578                                                    | 651040010000436                     | ใบอนุญาตทำการค้าหรือหากำไรในลักษณะคนกลางซึ่งสัตว์ นำเข้าในราชอาณาจักร                                                                                                    |                                                                                        | 5,000.0                                |
|                                                                      |                                     |                                                                                                    |                                                                                        |                                        |
|                                                                      |                                     |                                                                                                    |                                                                                        | รวม 5,050 บ                            |
| ของทางการชารผงัน 🔘 เคาน์เตอร์ KTB/Krungthai NEXT/เป                  | ห้ง 🖲 โอนเงินผ่านปัญชี KTB          | 💪 🗸 อีนฮัน 🗶 ยกเลิก                                                                                                    |                                                                                        |                                        |
| 1 65104001250000578                                                  |                                     | 65104001250000578 แบบพอรมขออนุญาตศาสตร/ชากสตว ขาย จาหมาย จาย แจก แลกเปลี่ยน จ<br>ซายซึ่งน้ำเชื้อสำหรับผสมพันธุ์ เอ็มบริโอของสัตว์                                                                           | หรอมเวิมพื้อ 50.00 ยังเ                                                                | มได้แจ้งขารสงิบ                        |
|                                                                      |                                     | ใบอนุญาตทำการด้าหรือหากำไรใบถักษณะคนกลางซึ่งศัตว์ นำหย้าในราชอาณาจักร                                                                                                    |                                                                                        |                                        |
| 1 65104001250000578                                                  | 651040010000436                     | 65104001250000578 แบบพอร์มขออนุญาตศาสตราชากสตราชาย จาหนาย จาย แจก แลกเปลี่ยน จ<br>ขายซึ่งน้ำเชื้อสำหรับผสมพันธุ์ เอ็มบริโลของสัตร์<br>ใบอนุญาตทำการค้าหร้อหากำไรใบผักษณะคนกลางซึ่งศัตร์ นำหช้าในราชอาณาจักร | รอมปพล<br>5.000.00 ยังไ                                                                | มเดินจังขาระเงิน<br>ม่ได้แจ้งข่าระเงิน |

#### ผู้ประกอบการ (KTB) : เข้าสู่ระบบธนาคารกรุงไทย S Krung Thai Bank - Internet Banking - Google Chrome ---- $\times$ p2p.uat.krungthai.com/p2p/NewIBEcom.Login Current Time : 10 Oct 2022 10:26:52 ข้อมูลการชำระเงิน รหัสการรับชำระเงิน 11 หลัก จำนวนเงิน 6600000031 5,050.00 บาท โปรดตรวจสอบข้อมูลการข่าระเงินข้างต้นก่อนข่าระเงิน ขำระผ่าน Krungthai netbank . ยกเล็กการทำรายการ รงโพย 73 ke geck https://p2p.uat.krungthai.com/p2p/NewIBEcom.Login#login-form

# ผู้ประกอบการ (KTB) : เข้าสู่ระบบ KTB

| 🛇 Krung Thai Bank - Internet Banking - Google Chrome                                                                                                    | - 0 X                               |
|----------------------------------------------------------------------------------------------------|-------------------------------------|
| p2p.uat.krungthai.com/p2p/NewIBEcom.Login                                                                                                    |                                     |
| รมากรกรงไทย<br>หตุมพฐาหล่ายลัพห                                                                                                    | Current Time : 10 Oct 2022 10:27:11 |
| iiin virue         Increases Increases Incr |                                     |
|                                                                                                    |                                     |

# ผู้ประกอบการ (KTB) : เลือกบัญชีที่ต้องการ

| p.uat.krungthai.com/p2p/p2p/netbank/tran                | saction.jsp?v=0.6061460607352414               |                                                                                      |                                                               |   | c                                                                        |
|---------------------------------------------------------|------------------------------------------------|--------------------------------------------------------------------------------------|---------------------------------------------------------------|---|--------------------------------------------------------------------------|
| <mark>ธนาคารกรุงิทย</mark><br><sup>KRUNGTHAI BANK</sup> |                                                |                                                                                      |                                                               |   | Welcome to : : ภากร ดีรุ่งเรืองพัน<br>Current Time : 10 Oct 2022 10:28:1 |
|                                                         |                                                | ข้อมูลการชำร                                                                         | ะเงิน                                                         |   |                                                                          |
|                                                         |                                                | รหัสการรับชำระเงิน 11 หลัก<br>66000000031                                            | <mark>เ จำนวนเงิน</mark><br>5,050.00 บาท                      | 0 | de                                                                       |
|                                                         |                                                | <ul> <li>โปรดตรวจสอบข้อมูลการข่าระเงิน</li> <li>จำนวนเงินข้างดันยังไม่รวม</li> </ul> | เข้างดันก่อนป่าระเงิน<br>เค่าธรรมเนียม                        |   |                                                                          |
|                                                         |                                                | รายการชำระ                                                                           | เงิน                                                          |   |                                                                          |
|                                                         |                                                |                                                                                      |                                                               |   |                                                                          |
|                                                         | ต้องการหักเงินจาก xxx->                        | K-XX605-6                                                                            | *                                                             |   |                                                                          |
|                                                         | ประเภทบัญ<br>กระแสรายวัน<br>มาจังผลการทำรายการ | <b>ชี: ยอดเงินคงเหลือ: ยอดเงิน</b><br>13,044,188.11 13,04                            | <b>ที่กอนได้: างเงินเบิกเกินบัญชี:</b><br>44,188.11 0.00<br>& |   |                                                                          |
|                                                         | Email Address                                  | Mobile                                                                               | e No. (for<br>ims)                                            |   |                                                                          |
|                                                         |                                                | - ด่าบริการ SMS ธนาดารอาจเรียกเก็บด                                                  | ล่าธรรมเนียมดามประกาศ                                         |   |                                                                          |
|                                                         |                                                | ี่ ข่าระเงิน ยกเล็ก                                                                  | การทำรายการ                                                   |   |                                                                          |
|                                                         |                                                |                                                                                      |                                                               |   |                                                                          |
|                                                         |                                                |                                                                                      |                                                               |   |                                                                          |
|                                                         |                                                |                                                                                      |                                                               |   |                                                                          |
|                                                         |                                                |                                                                                      |                                                               |   |                                                                          |

# ผู้ประกอบการ (KTB) : ตรวจสอบรายละเอียดยอดเงินที่ต้องชำระ

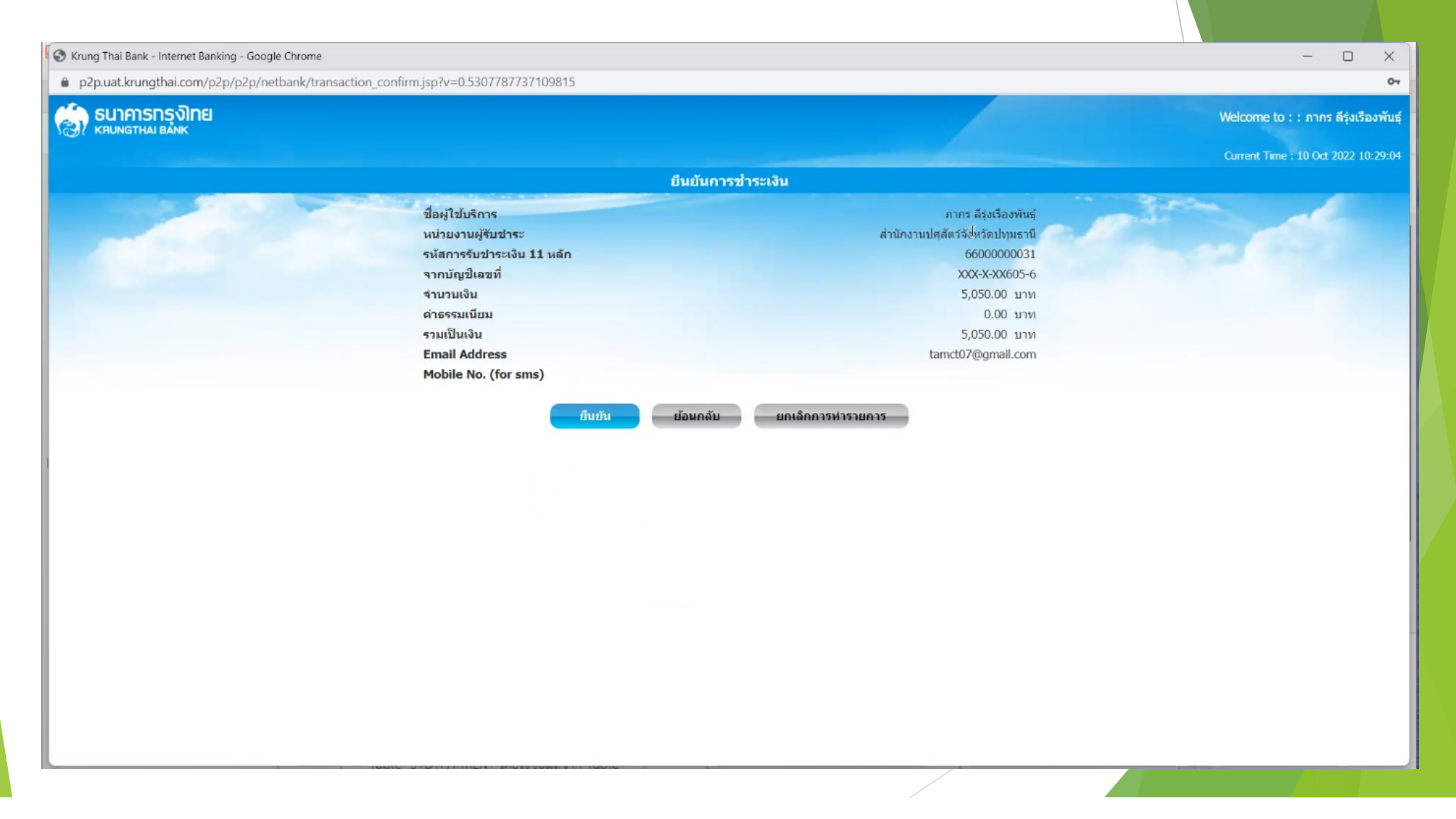

# ผู้ประกอบการ (KTB) : สรุปผลการชำระเงิน (KTB)

| BURDENSING       Accord to to to to to to to to to to to to to                                                                                                    | p2p.uat.krungthai.com/p2p/p2p/netbank/tra | nsaction_success.jsp?v=0.4435495253235622 |                                                             |                                   |
|----------------------------------------------------------------------------------------------------|-------------------------------------------|-------------------------------------------|-------------------------------------------------------------|-----------------------------------|
| tegy x kakana ukaw<br>ingan rshirra un rshirra un rshirra un rshirra un rshirra ukawa ukawa                                                                                                    | 🏠 ธนาคารกรุงิทย                           |                                           |                                                             | Welcome to : : ภากร ดีรุ่งเรืองพั |
| Supersisterunsultation       Supersisterunsultation         Supersisterunsultation       Supersisterunsultation         Supersisterunsultati                                                                                                    | 37 KRUNGTHAI BANK                         |                                           |                                                             |                                   |
| incursive function in the second second sec                                                                                                    |                                           |                                           |                                                             | Current Time : 10 Oct 2022 10:29  |
| ນແມ່ນຄືນ<br>ທີ່ສະຖິບັນດັດກະ<br>ທ່ານການເຊິ່ງເປັນເປັນ<br>ທ່ານການເຊິ່ງເປັນການ<br>ທ່ານການເຊິ່ງເປັນການ<br>ທ່ານການເຊິ່ງເປັນການ<br>ທ່ານການເຊິ່ງເປັນ<br>ທ່ານການ<br>ການເປັນເຊິ່ງເປັນ<br>ການເປັນເຊິ່ງເປັນ<br>ການເປັນ<br>ການເປັນເຊິ່ງເປັນ<br>ການເປັນ<br>ການເປັນ<br>ການເປັນເປັນ<br>ການເປັນ<br>ການ<br>ການເປັນ<br>ການເປັນ<br>ການ<br>ການ<br>ການ<br>ການ<br>ການ<br>ການ<br>ການ<br>ການ<br>ການ<br>ກາ                                                                                                    |                                           | สนสุดการ                                  | אטיבר ערו זעו זירוע איז איז איז איז איז איז איז איז איז איז | 2 mar.                            |
| ສົນຊີກັບຮ່າງ<br>ເປັນແມ່ນຊີກັບຮ່າງ<br>ຈະເຄັດກະຮັບປ່າ 1 ແມ່ດ<br>ຈະເຄັດກະຮັບປ່າ 1 ແມ່ດ<br>ຈະເຄັດກະຮັບປ່າ 1 ແມ່ດ<br>ຈະເຄັດກະຮັບປ່າ 1 ແມ່ດ<br>ຈະເຄັດກະຮັບປ່າ<br>ຈະເຄັດກະຮັບປ່າ<br>ຈະເຄັດການ<br>ຈະເຄັດການ<br>ຈະເຄັດການ<br>ຈະເຄັດການ<br>ຈະເຄັດການ<br>ຈະເຄັດການ<br>ຈະເຄັດການ<br>ຈະເຄັດການ<br>ຈະເຄັດການ<br>ຈະເຄັດການ<br>ຈະເຄັດການ<br>ຈະເຄັດການ<br>ຈະເຄັດການ<br>ຈະເຄັດການ<br>ຈະເຄັດການ<br>ຈະເຄັດການ<br>ຈະເຄັດການ<br>ຈະເຄັດການ<br>ຈະເຄັດການ<br>ຈາຍເຫັດການ<br>ຈາຍເຫັດການ<br>ຈາຍເຫັດການ<br>ຈາຍເຫັດການ<br>ຈາຍເຫັດການ<br>ຈາຍເຫັດການ<br>ຈາຍເຫັດການ<br>ຈາຍເຫັດການ<br>ຈາຍເັດການ<br>ຈາຍເຫັດການ<br>ຈາຍເຫັດການ<br>ຈາຍເຫັດການ                                                                                                    |                                           | ธนาคารได้ทำการหักเงิน เพื่อข่าระเงิน จากบ | ัญชีของท่านเป็นที่เรียบร้อยแล้ว ดังมีรายละเอียดดังต่อไปนี้  | and a second second               |
| ນດ້າຍສາບຊີ້ກັນສາບ<br>ຈັດການຊີ້ສົມສົາການໃຫ້<br>ຈາດນຶ່ງຊີໂລສາທີ່<br>ຈາດນຶ່ງຊີໂລສາທີ່<br>ຈາກນຶ່ງຊີໂລສາທີ່<br>ຈາກນຶ່ງຊີໂລສາທີ່<br>ຈາກນຶ່ງຊີໂລສາທີ່<br>ຈາກນຶ່ງຊີໂລສາທີ່<br>ຈາກນຶ່ງຊີໂລສາທີ່<br>ຈາກນຶ່ງຊີໂລສາທີ່<br>ຈາກນຶ່ງຈາກນາ<br>ການນຶ່ງຈາກນາ<br>ການນຶ່ງຈາກນາ<br>ການນຶ່ງຈາກນາ<br>ການນັບເຊັ່ງ<br>ຈາກນັ້ນຈາກນາ<br>ການນັ້ນຈາກນາ<br>ການນັ້ນຈາກນາ<br>ການນັ້ນຈາກນາ<br>ການນັ້ນຈາກນາ<br>ການນັ້ນຈາກນາ<br>ການນັ້ນຈາກນາ<br>ການນັ້ນຈາກນາ<br>ການນັ້ນຈາກນາ<br>ການນັ້ນຈາກນາ<br>ການນັ້ນຈາກນາ<br>ການນັ້ນຈາກນາ<br>ການນັ້ນຈາກນາ<br>ການນັ້ນຈາກນາ<br>ການນັ້ນການ                                                                                                    |                                           | ชื่อผู้ไข้บริการ                          | ภากร ลีรุ่งเรื่องพันธุ์                                     |                                   |
| จะมีสารรับ11 มนัก       10       6000000000         จะบนรับสื่น       5,050.00 บาห         พัฒชัน       5,050.00 บาห         จะกับสินธรร       0.00 บาห         จะมายสินธรรรงสนัก       5,050.00 บาห         จะมายสินธรรรงสนัก       5,050.00 บาห         จะมายสินธรรรงสนัก       5,050.00 บาห         จะมายสินธรรรงสนัก       5,050.00 บาห         จะมายสินธรรรงสนัก       5,050.00 บาห         จะมายสินธรรรงสนัก       5,050.00 บาห         จะมายสินธรรรงสนัก       5,050.00 บาห         จะมายสินธรรรงสนัก       5,050.00 บาห         จะมายสินธรรรงสนัก       5,050.00 บาห         จะมายสินธรรรงสนัก       5,050.00 บาห         จะมายสินธรรงสนัก       5,050.00 บาห         จะมายสินธรรงสนัก       5,050.00 บาห         จะมายสินธรรงสนัก       10/(10/2022)         จะเอามีหารายการ       10/(10/2022)         จะเอามีหารายการ       10/(2022)         จะเอามีหารายการ       10/(2022)         จะเอามีหารายการ       10/(2022)         จะเอามีหารายการ       10/(2022)         จะเอามีหารายการ       10/(2022)         จะเอามีหารายการ       10/(2022)         จะเอามีหารายการ       10/(2022)         จะเอามีหารายการ       10/(2022)                                                                                                    |                                           | หน่วยงานผู้รับชำระ                        | สำนักงานปศุสัตว์จังหวัดปทุมธานี                             |                                   |
| ານກນ້ອງ<br>ຈາກນັກອູ້ໂຄຍສ໌<br>ຈາກນັກອູ້ໂຄຍສ໌<br>ຈາກນັກອູ້ໂຄຍສ໌<br>ຈາກນັກອູ້ໂຄຍສ໌<br>ໂຄຍສ໌<br>ໂດຍສຳນາວ<br>ເພື່ອມີ<br>ເພື່ອມີ |                                           | รหัสการรับข่าระเงิน 11 หลัก               | 6600000031                                                  |                                   |
| ນັບມານດັບ<br>ສະຈະແດ້ມາ<br>ຈາມເປັນເປັນ<br>Email Address<br>Email Address<br>Email Addres                                                                                                    |                                           | จากบัญชีเลขที่                            | XXX-X-XX605-6                                               |                                   |
| ທຳຮວເສດຄົມ       0.00 บาທ         ຮາກເປັນເປັນ       5,050.00 ນາສ         Email Address       tamd07@gmail.com         Mobile No. (for sms)       10/10/2022         ເຮດກຄຳຮາກເບາດ       10/29:15         ຮາສໂສນ້ອງ       10/29:15         ເຮດກຄຳຮາກເບາດ       10/29:15         ເຮດກຄຳຮາກເບາດ       10/29:15         ເຮດກຄຳຮາກເບາດ       10/29:15         ເຮດກຄຳຮາກເບາດ       10/29:15         ເຮດກຄຳຮາກເບາດ       10/29:15         ເຮດກຄຳຮາກເບດ       10/29:15         ເຮດກຄຳຮາກເບດ       10/29:15         ເຮດກຄຳຮາກເບດ       10/29:15         ເຮດກຄຳຮາກເບດ       10/29:15         ເຮດກຄຳຮາກເບດ       10/29:15         ເຮດກຄຳຮາກເບດ       10/29:15         ເຮດກຄຳຮາກເບດ       10/29:15         ເຮດກຄຳຮາກເບດ       10/29:15         ເຮດກຄຳຮາກເບດ       10/29:15         ເຮດກຄຳຮາກເບດ       10/29:15         ເຮດກຄຳຮາກຄຳຮາກເບດ       10/29:15         ເຮດກຄຳຮາກຄຳຮາກຄຳຮາກຄຳຮາກຄຳຮາກຄຳຮາກຄຳຮາກຄຳຮາ                                                                                                    |                                           | ้<br>*ำนวนเงิน                            | 5,050.00 אירע                                               |                                   |
| รงแป้งอื่น 5,500.00 แกง<br>Email Address tant07@gmail.com<br>Mobile No. (for sms)                                                                                                    |                                           | ด่าธรรมเนียม                              | 0.00 บาท                                                    |                                   |
| Email Addresstamct07@gmail.comMobile No. (for sms)รับที่ร่างแการกับที่ร่างแการรับสันร์องประเมาระเราสัมร์องประเมาระสำมับรายการอ00001Approval Codeหันพเสริงส์ม                                                                                                    |                                           | รวมเป็นเงิน                               | 5,050.00 אירע                                               |                                   |
| Mobile No. (for sms)           นึ่งห่าวนการ         10/10/202           บอาที่ห่ารายการ         10:29:15           รมัณข้องห่ารายการ         10:20:15           รมัณข้องห่ารายการ         10:20:15           รมัณข้องห่ารายการ         10:20:15           รมัณข้องห่ารายการ         000001           Approval Code         037755                                                                                                    |                                           | Email Address                             | tamct07@gmail.com                                           |                                   |
| รับซึ่งกรายการ<br>รับซึ่งกรายการ<br>รถัสเตรื่องกรายการ<br>รถัสเตรื่องกรายการ<br>สำหับรายการ<br>Approval Code<br>ขับบา<br>เปริจาส์บ                                                                                                    |                                           | Mobile No. (for sms)                      |                                                             |                                   |
| สำหรับธนาคาร       10/10/022         รับเท็ปารายการ       10:29:15         จาสแสร้องปารายการ       10/10/021         สำหรับรายการ       10/10/021         สำหรับรายการ       10/10/021         สำหรับรายการ       10/10/021         สำหรับรายการ       10/10/021         สำหรับรายการ       000001         Approval Code       037755                                                                                                    |                                           |                                           |                                                             |                                   |
| รับส์ทรามการ 10/10/202<br>เวลาม์ท่ารามการ 10:29:15<br>รางสัลสงทรามการ 10:00001<br>Approval Code 037755                                                                                                    |                                           | ล่า                                       | หรับธนาคาร                                                  |                                   |
| ມີຄາກິສຳສາມກາຮ<br>ຣາໂລຍຄົ້ວສຳການກາຮ<br>ຄຳຄັນສາມາກ<br>Approval Code<br>ມີມາກ໌<br>ເພື່ອເຫັນ<br>ມີປະ29:15<br>KT93315<br>000001<br>037755                                                                                                    |                                           | วันที่ทำรายการ                            | 10/10/2022                                                  |                                   |
|                                                                                                    |                                           | เวลาที่ทำรายการ                           | 10:29:15                                                    |                                   |
| ທຳພົມຮາມຄາຮ         00001           Approval Code         037755                                                                                                    |                                           | รหัสเครื่องทำรายการ                       | KT93315                                                     |                                   |
| Approval Code         037755                                                                                                    |                                           | ดำดับรายการ                               | 000001                                                      |                                   |
| หิมพ์ เสร็จสัน                                                                                                    |                                           | Approval Code                             | 037755                                                      |                                   |
| พิมพ์ เสร็จสั้น                                                                                                    |                                           |                                           |                                                             |                                   |
|                                                                                                    |                                           | พิมพ์                                     | เสว็จสิ้น                                                   |                                   |
|                                                                                                    |                                           |                                           |                                                             |                                   |
|                                                                                                    |                                           |                                           |                                                             |                                   |
|                                                                                                    |                                           |                                           |                                                             |                                   |
|                                                                                                    |                                           |                                           |                                                             |                                   |
|                                                                                                    |                                           |                                           |                                                             |                                   |
|                                                                                                    |                                           |                                           |                                                             |                                   |
|                                                                                                    |                                           |                                           |                                                             |                                   |
|                                                                                                    |                                           |                                           |                                                             |                                   |
|                                                                                                    |                                           |                                           |                                                             |                                   |
|                                                                                                    |                                           |                                           |                                                             |                                   |
|                                                                                                    |                                           |                                           |                                                             |                                   |
|                                                                                                    |                                           |                                           |                                                             |                                   |

# ผู้ประกอบการ (e-Move) : สรุปผลการชำระเงิน

| ev.nsw.dld.go.1 | th/dld-epayment/transaction/summary;jsessionid=691C<br>Department Of Livestock Develop                          | 6F6D2B94A15A0C56F42A4C0E4E26?txId=6600000031<br>ment                                               |                            |              |            |  |
|-----------------|----------------------------------------------------------------------------------------------------|----------------------------------------------------------------------------------------------------|----------------------------|--------------|------------|--|
|                 | รายการชำระ<br>หมายเลขรายการชำระ : 6600                                                                          | 0000031                                                                                            |                            | พิมพ์หน้านี้ | ย้อนกลับ   |  |
|                 | <b>สถานประกอบการ</b><br>เซ็นทรัส ฟุ้ด รีเทล จำกัด (สาขาลาดกระบัง)<br><b>แจ้งชำระเมื่อ</b><br>10 ต.ค. 2565 10:26 | <b>หน่วยรับชำระเงิน</b><br>สำนักงานปกุสัตว์จังหวัดปทุมธานี<br><b>วิธีการชำระ</b><br>หักบัญชีธนาคาร | สถานะ<br>ยืนยันการชำระเงิน |              |            |  |
|                 | รายการชำระ<br>                                                                                                  | 04001250000578                                                                                     |                            |              | ราคา (บาท) |  |
|                 | ใบอนุญาตทำการค้าหรือหากำไรในลักษณะคนกลางซึ่งสัต                                                                 | ว์ นำเข้าในราชอาณาจักร 65104001250000578                                                           |                            |              | 50.00      |  |
|                 | น่ำเข้าในราชอาณาจักร ฉบับละ 5,000 บาท                                                                           |                                                                                                    |                            |              | 5,000.00   |  |
|                 |                                                                                                    |                                                                                                    |                            | ยอดชำระ      | 5,050.00   |  |
|                 |                                                                                                    | 6600000031                                                                                         | 6                          |              |            |  |

### ผู้ประกอบการ (e-Move) : ตรวจสอบสถานะการชำระเงิน

| 🔇 Req10q030 - Google Chrome                                                   |                                                 |                                                                                | - 0 X         |
|-------------------------------------------------------------------------------|-------------------------------------------------|--------------------------------------------------------------------------------|---------------|
| emovedev.cdgs.co.th/req/req10/req10q030                                       |                                                 |                                                                                | Q             |
| <b>กรมปศุลัตว์</b><br>ระบบการเคลื่อนย้ายสัตว์และชากสัตว์ผ่านระบบอิเล็กทรอนิกเ | i (e-Movement)                                  | ชื่อ : บริษัทเข็นหรัด ฟุิด รีเหล จำกัด (สาขา<br>จันหร์ 10 ตุลาคม 2565 10:31:08 | ากาคกระบัง)   |
| Req10q030 : แจ้งซำระเงินผ่านระบบอิเล็กทรอนิกส์ (e-Payment)                    |                                                 |                                                                                |               |
| แจ้งขำระเงิน สอบถามการแจ้งขำระเงิน                                            |                                                 |                                                                                |               |
| 3                                                                             | นที่ส่งแจ้งข่าระหนี้ 10/10/2565 🗎 ถึงวันที่ 10/ | 10/2565                                                                        |               |
|                                                                               | เลขที่ใบคำขอ                                    |                                                                                |               |
|                                                                               | สถานะชำระเงิน ทั้งหมด                           | × 🖛                                                                            |               |
|                                                                               | วีธีการชำระ ทั้งหมด                             |                                                                                |               |
|                                                                               | Q ดับหา × ยกเลีย                                |                                                                                |               |
|                                                                               | รายการซำระผ่านระบบอิเล็กทรอนิกส์ (e-Payment)    |                                                                                |               |
|                                                                               | หน้าที่ 1/1 รายการที่ 1-2/2 🛛 🖌 🕇 🚺 ► 🗎 5 💌 ไ   | ปหน้าที่                                                                       |               |
| วันที่ส่งแจ้งขำระหนี้ รหัสรายการขำระเงิน (Ref1)                               | ผู้ประกอบการ                                    | วิธีการขำระ                                                                    | สถานะชำระเงิน |
| 10/10/2565 6600000030 b <sup>4</sup>                                          | ริษัทเซ็นทรัล ฟุ๊ด รีเทล จำกัด (สาขาลาดกระบัง)  | เคาน์เตอร์ KTB/Krungthai NEXT/เป๋าดัง                                          | ชำระเงินแล้ว  |
| 10/10/2565 6600000031 v <sup>i</sup>                                          | ริษัทเซ็นภรัล ฟุ๊ด รีเหล จำกัด (สาขาลาดกระบัง)  | โอนเงินผ่านบัญชี KTB                                                           | ซ่าระเงินแล้ว |
| ß                                                                             |                                                 |                                                                                |               |
|                                                                               |                                                 |                                                                                |               |

#### จนท.การเงิน (e-Pay) : ค้นหา/เลือกรายการชำระเงิน **กรมปศุสัตว์** Department Of Livestock Development ระบบชำระเงินอิเล็กทรอนิกส์ e – Payment 1 e - Payment 🖹 ใบเสร็จ เจ้าหน้าที่การเงิน ปทุมธานี 📖 สแกนบาร์โคืด (เจ้าหน้าที่) 🝸 คัดกรองข้อมูล 🌐 รายการชำระเงิน ช่วงเวลาชำระเงิน สถานะการออกใบเสร็จ 🖹 ใบเสร็จ Ê Ê ทั้งหมด ถึง -🛃 รายงาน × Show 10 ✓ entries Search: 🕩 ออกจากระบบ ชำระเมื่อ 1F หมายเลขรายการชำระ 1 สถานประกอบการ 👔 ยอดชำระ \downarrow เลขที่ใบเสร็จ \downarrow า ออกใบเสร็จเมื่อ 11 เซ็นทรัล ฟุ้ด รีเทล จำกัด (สาขาลาดกระบัง) 10 C.A. 2565 15:23 6600000027 50 2566-171(171)/A00003 10 ต.ค. 2565 เซ็นทรัล ฟุ้ด รีเทล จำกัด (สาขาลาดกระบัง) 5,050 10 a.a. 2565 10:29 6600000031 2566-171(171)/B00004 เซ็นทรัล ฟุ้ด รีเทล จำกัด (สาขาลาดกระบัง) 10 CLA. 2565 10:20 6600000030 5,050 2566-171(171)/A00002 เซ็นทรัล ฟุ้ด รีเทล จำกัด (สาขาลาดกระบัง) 50 07 ต.ค. 2565 18:39 6600000026 2566-171(171)/B00003 07 ต.ค. 2565 17:49 6600000021 เซ็นทรัล ฟุ้ด รีเทล จำกัด (สาขาลาดกระบัง) 50 2566-171(171)/B00002 นิจิพงษ์ คำเพ็ง 05 CI.A. 2565 16:24 6600000011 10 2566-171(171)/A00001 05 a.a. 2565 นิฐิพงษ์ คำเพ็ง 05 (t.a. 2565 13:30 6600000016 50 2566-171(171)/BOOOO1 6500000177 นิฐิพงษ์ คำเพ็ง 50 2565-171(171)/B00003 29 ก.ย. 2565 15:15 นิฐิพงษ์ คำเพ็ง 28 ก.ย. 2565 17:43 6500000172 50 2565-171(171)/B00002

## จนท.การเงิน (e-Pay) : ออกใบเสร็จรับเงิน

| e – Payment                                  | <b>ຄຣມປศุสัตว์</b><br>Department Of Livestock Development |                                 | ระบบชำระเงินอิเล็กทร | รอนิกส์<br>- Payment |
|----------------------------------------------|-----------------------------------------------------------|---------------------------------|----------------------|----------------------|
| ເຈ້າหน้าที่การเงิน ปทุมธานี<br>(เจ้าหน้าที่) | 🖹 ใบเสร็จ<br>ในเสร็จเลขที่ : 2566-171(171)/B00004         |                                 |                      | ออกใบเสร็จ           |
| 🌐 รายการชำระเงิน 🛛 7                         | Show s v optrios                                          |                                 | Soarch               |                      |
| 🖹 ใบเสร็จ 🚺                                  | วันที่ออกใบเสร็จ 👫 ประเภทใบเสร็จ                          | 🕼 ผู้ออกใบเสร็จ                 | ป่า หมายเหตุ         | ţ,                   |
| 🛃 รายงาน 🗸                                   |                                                           | No data available in table      |                      |                      |
| 🕩 ออกจากระบบ                                 | Showing O to O of O entries                               |                                 |                      | Previous Next        |
|                                              | หมายเลขรายการชำระ : 6600000031                            |                                 |                      |                      |
|                                              | สถานประกอบการ                                             | หน่วยรับชำระเงิน                | สถานะ                |                      |
|                                              | เซ็นทรัล ฟุ้ด รีเทล จำกัด (สาขาลาดกระบัง)                 | สำนักงานปศุสัตว์จังหวัดปทุมธานี | ยืนยันการชำระเงิน    |                      |
|                                              | แจ้งซำระเมือ<br>10 ต.ค. 2565 10:26                        | วิธีการชำระ<br>หักเโญชีรเทคาร   |                      |                      |
|                                              | ชำระเมื่อ                                                 | ช่องทางรับเงิน                  |                      |                      |
|                                              | 10 a.n. 2565 10:29                                        | หักบัญชีธนาคาร                  |                      |                      |
|                                              |                                                           |                                 |                      |                      |
|                                              | -                                                         |                                 |                      |                      |

## จนท.การเงิน (e-Pay) : ออกใบเสร็จรับเงิน

| e – Payment                                                                                                    | <b>ຄຣມປศุสัตว์</b><br>Department Of                                                                                                    | ใบเสร็จตันฉบับ ×                                                                                                    | ระบบชำระเงินอิเล็กทรอนิกส์<br>e - Payment                  |
|----------------------------------------------------------------------------------------------------|----------------------------------------------------------------------------------------------------|----------------------------------------------------------------------------------------------------|------------------------------------------------------------|
| <ul> <li>เจ้าหน้าที่การเงิน ปทุมธานี</li> <li>เเจ้าหน้าที่)</li> <li>รายการชำระเงิน</li> <li>เปิลร็ง</li> <li>เปิลรึง</li> <li>เปิลร์ง</li> <li>เปิลร์ง</li> <li>เปิ</li></ul> | <ul> <li>โบเสร็จ</li> <li>ใบเสร็จเลขที่ : 2566-171(171)</li> <li>Show <ul> <li>show <ul> <li>ounioanity</li> <li>entries</li> <li>อันที่ออกใบเสร็จ <ul> <li>ประเท</li> <li>Showing 0 to 0 of 0 entries</li> </ul> </li> </ul></li></ul></li></ul> | <ul> <li>□ ออกใบเสร็จหลังปิดบัญชีประจำวัน</li> <li>□ หมายเหตุการรับเช็ค</li> <li>หมายเหตุ (เว้นว่างไว้ กรณีที่ไม่มีหมายเหตุ)</li> <li>▲ ใบเสร็จต้นฉบับสามารถพิมพ์ได้เพียงครั้งเดียว โปรดตรวจสอบข้อมูลให้ถูกต้อง</li> <li>ยกเลิก ออกใบเสร็จ</li> </ul> | ออกในเสร็อ<br>Search:<br>ม่า หมายเหตุ ม่า<br>Previous Next |
|                                                                                                    | <b>หมายเลขรายการซำระ</b> : <b>6600</b><br><b>สถานประกอบการ</b><br>เซ็นทรัล ฟุ้ด รีเกล จำกัด (สาขาส<br><b>แจ้งซำระเนื่อ</b><br>10 ต.ค. 2565 10:26<br><b>ซำระเมื่อ</b><br>10 ต.ค. 2565 10:29                                                        | 20000031<br>หน่วยรับชำระเงิน<br>สำนักงานปศุสัตว์จังหวัดปทุมธานี<br>วิธีการชำระ<br>หักบัญชีธนาคาร<br>ช่องทางรับเงิน<br>หักบัญชีธนาคาร                                                                                                    | สถานะ<br>ยืนยันการซำระเงิน                                 |

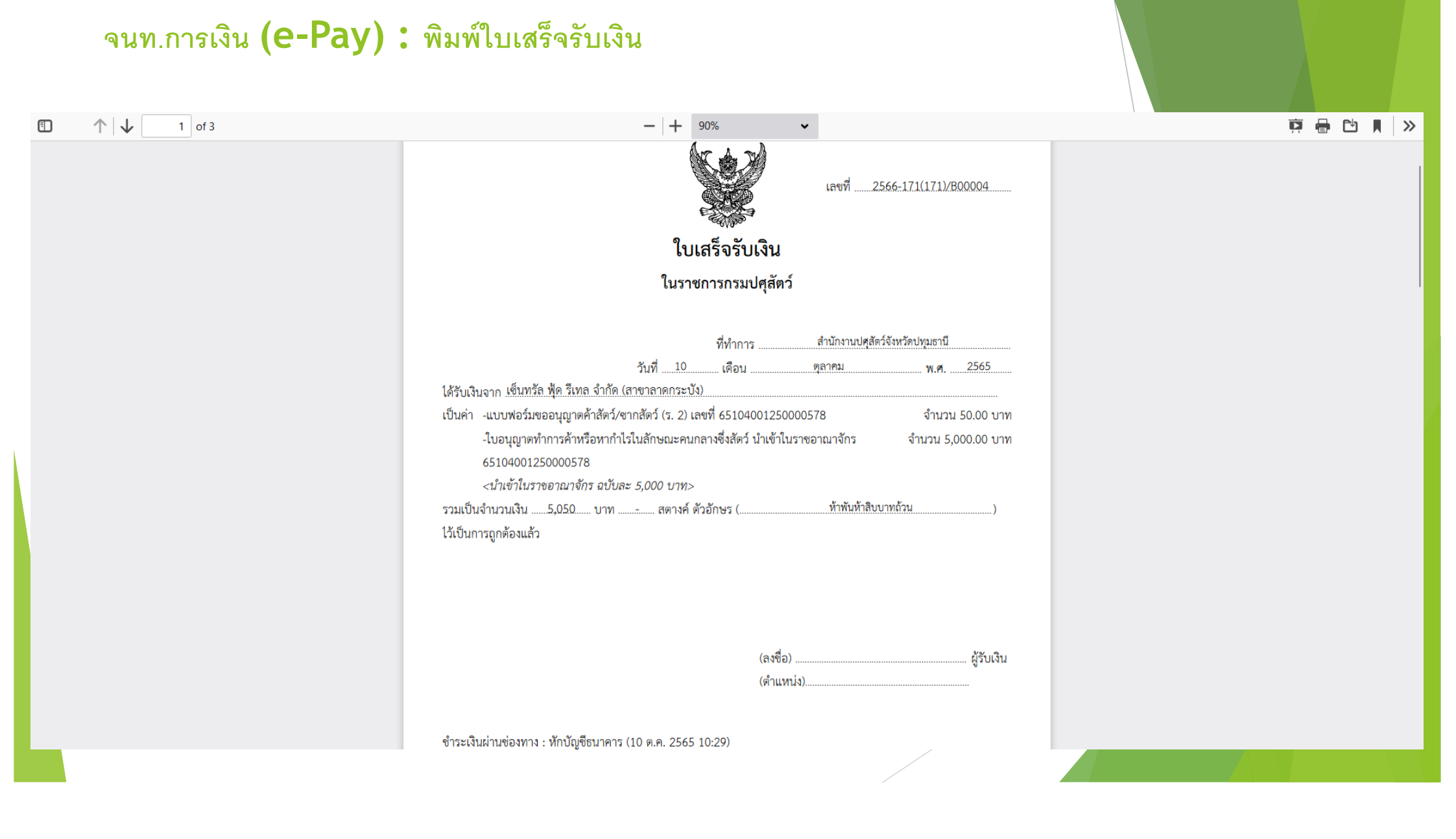

# สาธิตวิธีการใช้งานระบบ

### 🕨 เข้าสู่ระบบ

- 🕨 ตรวจสอบรายการชำระเงิน
- รับชำระเงินที่หน่วยงาน
- 🕨 ออกใบเสร็จและสำเนาใบเสร็จ
- 🕨 รายงานทางการเงิน

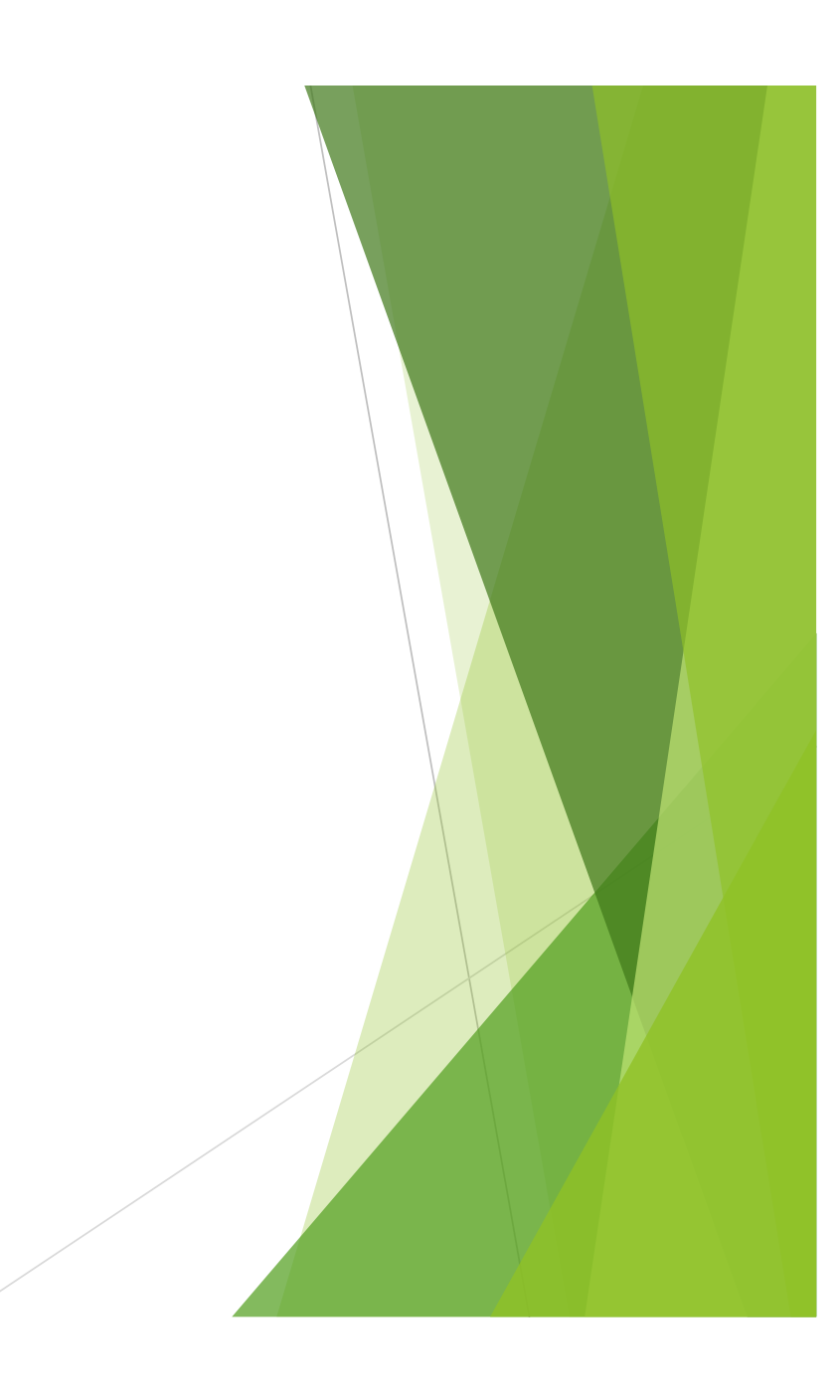

# ทดลองใช้งานระบบ

- dev.nsw.dld.go.th/epayment-emm
- 🕨 เจ้าหน้าที่การเงิน (ทดสอบ)

| Username | Password | หน่วยงานทดสอบ                        |
|----------|----------|--------------------------------------|
| finsvb01 | 123456   | ด่านกักกันสัตว์ท่าอากาศยานสุวรรณภูมิ |
| finbkk01 | 123456   | สำนักงานปคุสัตว์พื้นที่กรุงเทพมหานคร |
| finptt01 | 123456   | สำนักงานปศุสัตว์จังหวัดปทุมธานี      |

\*\* 3 user เลือกใช้อันไหนก็ได้ \*\*

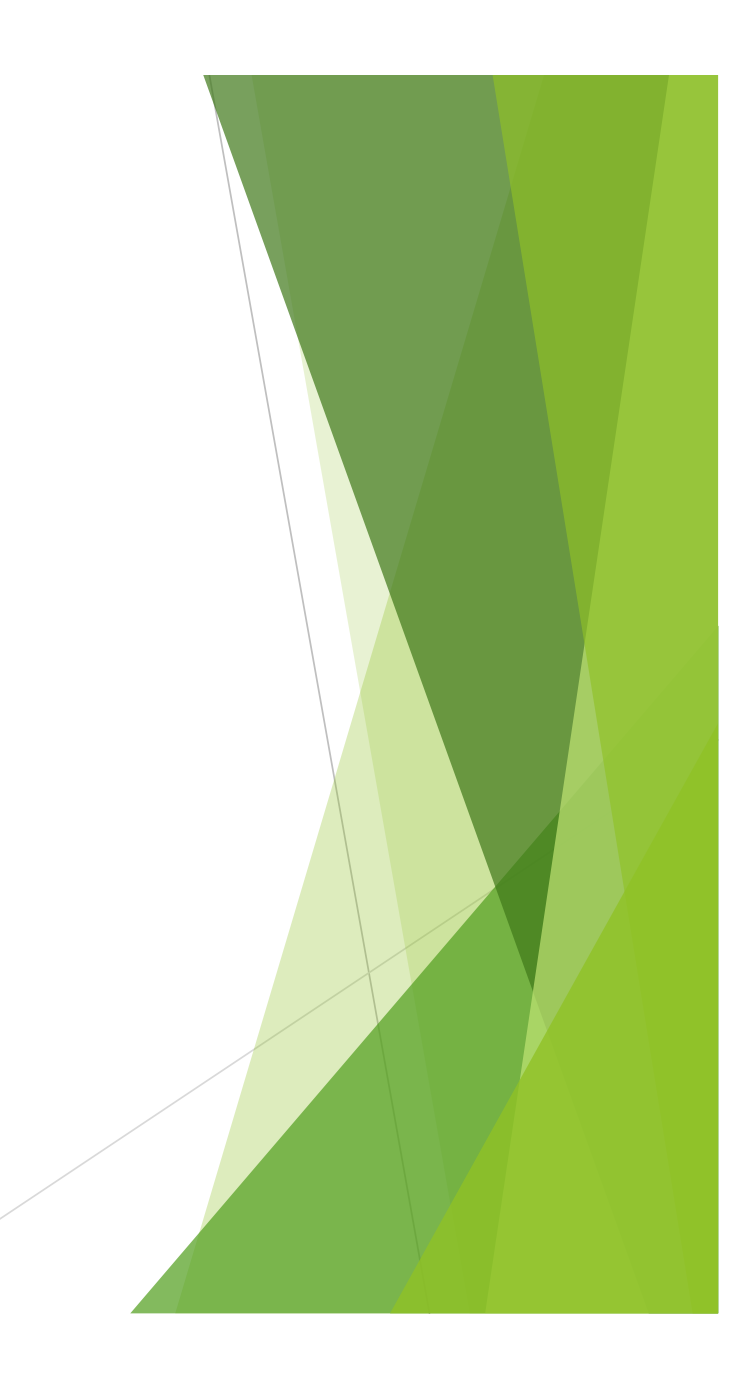

# แบบประเมินความพึงพอใจ

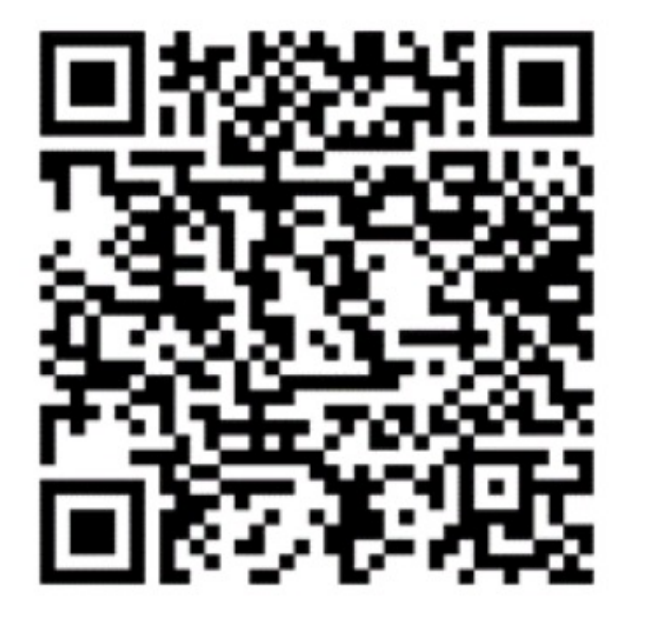